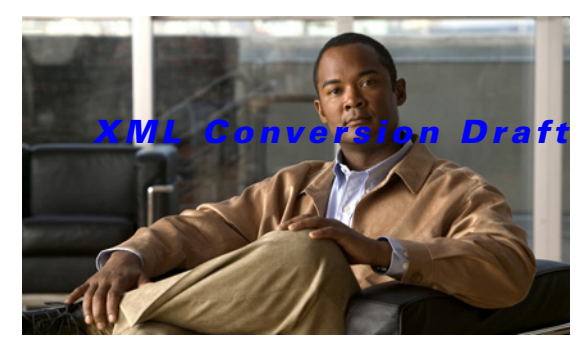

- 03/07/2011

CHAPTER **3** 

# **How to Configure IOS SLB Features**

Configuring IOS SLB involves identifying server farms, configuring groups of real servers in server farms, and configuring the virtual servers that represent the real servers to the clients.

For configuration examples associated with these tasks, see the "Configuration Examples for IOS SLB" section on page 4-1.

For a complete description of the IOS SLB commands in this section, refer to the "Server Load Balancing Commands" chapter of the *Cisco IOS IP Application Services Command Reference*. To locate documentation of other commands that appear in this section, search online using Cisco.com.

To configure IOS SLB, perform the tasks in the following sections:

- How to Configure Required and Optional IOS SLB Functions, page 3-2 (Required)
- How to Configure Firewall Load Balancing, page 3-15 (Optional)
- How to Configure a Probe, page 3-22 (Optional)
- How to Configure DFP, page 3-32 (Optional)
- GPRS Load Balancing Configuration Task List, page 3-33 (Optional)
- GGSN-IOS SLB Messaging Task List, page 3-35 (Optional)
- How to Configure GPRS Load Balancing Maps, page 3-37 (Optional)
- How to Configure KAL-AP Agent Support, page 3-40 (Optional)
- RADIUS Load Balancing Configuration Task List, page 3-41 (Optional)
- Exchange Director for mSEF Configuration Task List, page 3-51 (Optional)
- VPN Server Load Balancing Configuration Task List, page 3-61 (Optional)
- ASN Load Balancing Configuration Task List, page 3-62 (Optional)
- Home Agent Director Configuration Task List, page 3-63 (Optional)
- How to Configure NAT, page 3-65 (Optional)

I

- How to Configure Static NAT, page 3-66 (Optional)
- Stateless Backup Configuration Task List, page 3-66 (Optional)
- Stateful Backup of Redundant Route Processors Configuration Task List, page 3-68 (Optional)
- How to Configure Database Entries, page 3-69 (Optional)
- How to Configure Buffers for the Fragment Database, page 3-70 (Optional)
- How to Clear Databases and Counters, page 3-71 (Optional)
- How to Configure a Wildcard Search, page 3-72 (Optional)

#### XML Conversion Draft - 03/07/2011

- How to Purge and Reassign Connections, page 3-74 (Optional)
- How to Disable Automatic Server Failure Detection, page 3-75 (Optional)
- How to Monitor and Maintain the Cisco IOS SLB Feature, page 3-76 (Optional)

## How to Configure Required and Optional IOS SLB Functions

To configure IOS SLB functions, perform the tasks in the following sections. Required and optional tasks are indicated.

- How to Configure a Server Farm and a Real Server, page 3-2 (Required)
- How to Configure a Virtual Server, page 3-6 (Required)
- How to Verify a Virtual Server, page 3-12 (Optional)
- How to Verify a Server Farm, page 3-13 (Optional)
- How to Verify Clients, page 3-13 (Optional)
- How to Verify IOS SLB Connectivity, page 3-14 (Optional)

## How to Configure a Server Farm and a Real Server

Perform this required task to configure a server farm and a real server.

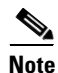

You cannot configure IOS SLB from different user sessions at the same time.

- 1. enable
- 2. configure terminal
- 3. ip slb serverfarm server-farm
- 4. access interface
- 5. bindid [bind-id]
- 6. nat {client pool | server}
- 7. predictor [roundrobin | leastconns | route-map mapname]
- 8. probe probe
- **9.** real *ipv4-address* [ipv6 *ipv6-address*] [*port*]
- **10.** faildetect numconns number-of-conns [numclients number-of-clients]
- 11. maxclients number-of-conns
- 12. maxconns number-of-conns [sticky-override]
- 13. reassign threshold
- 14. retry retry-value
- 15. weight setting
- 16. inservice

#### **DETAILED STEPS**

Γ

|              | Command                                                                   | Description                                                                                                    |  |  |
|--------------|---------------------------------------------------------------------------|----------------------------------------------------------------------------------------------------|--|--|
| Step 1       | enable                                                                    | Enables privileged EXEC mode. If prompted, enter your password.                                                                                  |  |  |
|              | Example:                                                                  |                                                                                                    |  |  |
| <b>a</b> , a |                                                                           |                                                                                                    |  |  |
| Step 2       | configure terminal                                                        | Enters global configuration mode.                                                                                                    |  |  |
|              | <b>Example:</b><br>Router# configure terminal                             |                                                                                                    |  |  |
| Step 3       | <pre>ip slb serverfarm server-farm</pre>                                  | Adds a server farm definition to the IOS SLB configuration and enters server farm configuration                                                  |  |  |
|              | Example:                                                                  | mode.                                                                                                    |  |  |
|              | Router(config)# ip slb serverfarm PUBLIC                                  |                                                                                                    |  |  |
| Step 4       | access interface                                                          | (Optional) Configures an access interface or subinterface for a server farm.                                                                     |  |  |
|              | <b>Example:</b><br>Router(config-slb-sfarm)# access GigabitEthernet 0/1.1 |                                                                                                    |  |  |
| Step 5       | bindid [bind-id]                                                          | (Optional) Specifies a bind ID on the server farm for use by Dynamic Feedback Protocol (DFP).                                                    |  |  |
|              | <b>Example:</b><br>Router(config-slb-sfarm)# bindid 309                   | Note GPRS load balancing and Home Agent<br>Director do not support this command.                                                                 |  |  |
| Step 6       | <pre>nat {client pool   server}</pre>                                     | (Optional) Configures Network Address<br>Translation (NAT) client translation mode or NAT<br>server address translation mode on the server farm. |  |  |
|              | Router(config-slb-sfarm)# nat server                                      | All IPv4 or IPv6 server farms that are associated<br>with the same virtual server must have the same<br>NAT configuration.                       |  |  |

## XML Conversion Draft - 03/07/2011

|        | Command                                                            | Description                                                                                                    |  |  |
|--------|--------------------------------------------------------------------|----------------------------------------------------------------------------------------------------|--|--|
| Step 7 | <pre>predictor [roundrobin   leastconns   route-map mapname]</pre> | (Optional) Specifies the algorithm to be used to determine how a real server is selected.                                                                                                    |  |  |
|        | <b>Example:</b><br>Router(config-slb-sfarm)# predictor leastconns  | <b>Note</b> RADIUS load balancing requires the default setting (the weighted round robin algorithm).                                                                                                    |  |  |
|        |                                                                    | In GPRS load balancing without GTP cause<br>code inspection enabled, you must accept<br>the default setting (the weighted round<br>robin algorithm).                                                                       |  |  |
|        |                                                                    | The Home Agent Director requires the default setting (the weighted round robin algorithm).                                                                                                    |  |  |
|        |                                                                    | When you specify the <b>predictor</b><br><b>route-map</b> command in SLB server farm<br>configuration mode, no further commands<br>in SLB server farm configuration mode or<br>real server configuration mode are allowed. |  |  |
|        |                                                                    | For more details, see the following sections:                                                                                                    |  |  |
|        |                                                                    | • Weighted Round Robin Algorithm                                                                                                    |  |  |
|        |                                                                    | Weighted Least Connections Algorithm                                                                                                    |  |  |
|        |                                                                    | Route Map Algorithm                                                                                                    |  |  |
| Step 8 | probe probe                                                        | (Optional) Associates a probe with the real server.                                                                                                    |  |  |
|        | <b>Example:</b><br>Router(config-slb-sfarm)# probe PROBE1          |                                                                                                    |  |  |

Γ

## XML Conversion Draft - 03/07/2011

|         | Command                                                                                                  | Description                                                                                                    |  |  |
|---------|----------------------------------------------------------------------------------------------------|----------------------------------------------------------------------------------------------------|--|--|
| Step 9  | <pre>real ipv4-address [ipv6 ipv6-address] [port] Example: Router(config-slb-sfarm)# real 10.1.1.1</pre> | Identifies a real server by IPv4 address, and<br>optional IPv6 address and port number, as a<br>member of a server farm and enters real server<br>configuration mode.                                                                           |  |  |
|         |                                                                                                    | <b>Note</b> In GPRS load balancing, specify the IP addresses (virtual template addresses, for Cisco GGSNs) of the real servers performing the GGSN function.                                                                                    |  |  |
|         |                                                                                                    | In VPN server load balancing, specify the IP addresses of the real servers acting as VPN terminators.                                                                                                    |  |  |
|         |                                                                                                    | For the Home Agent Director, specify the IP addresses of the real servers acting as home agents.                                                                                                    |  |  |
|         |                                                                                                    | For dual-stack support for GTP load balancing, specify the real server's IPv4 and IPv6 address.                                                                                                    |  |  |
| Step 10 | <pre>faildetect numconns number-of-conns [numclients number-of-clients]</pre>                            | (Optional) Specifies the number of consecutive<br>connection failures and, optionally, the number of<br>unique client connection failures, that constitute<br>failure of the real server.                                                       |  |  |
|         | Example:<br>Router(config-slb-real)# faildetect numconns 10<br>numclients 3                              | • In GPRS load balancing, if only one SGSN is configured in your environment, specify the <b>numclients</b> keyword with a value of 1.                                                                                                    |  |  |
|         |                                                                                                    | • In RADIUS load balancing, for automatic session-based failure detection, specify the <b>numclients</b> keyword with a value of 1.                                                                                                    |  |  |
| Step 11 | maxclients number-of-conns Example:                                                                      | (Optional) Specifies the maximum number of<br>IOS SLB RADIUS and GTP sticky subscribers that<br>can be assigned to an individual virtual server.                                                                                                |  |  |
| 64am 12 | Router(config-slb-real)# maxclients 10                                                                   |                                                                                                    |  |  |
| Step 12 | Example:                                                                                                 | (Optional) Specifies the maximum number of active connections allowed on the real server at one time.                                                                                                    |  |  |
|         | Router(config-slb-real)# maxconns 1000                                                                   |                                                                                                    |  |  |
| Step 13 | <pre>reassign threshold Example: Router(config-slb-real)# reassign 2</pre>                               | (Optional) Specifies the threshold of consecutive<br>unacknowledged SYNchronize sequence numbers<br>(SYNs) or Create Packet Data Protocol (PDP)<br>requests that, if exceeded, result in an attempted<br>connection to a different real server. |  |  |
|         |                                                                                                    | <b>Note</b> In GPRS load balancing, you must specify a reassign threshold less than the SGSN's N3-REQUESTS counter value.                                                                                                    |  |  |

### XML Conversion Draft - 03/07/2011

|         | Command                                               | Description                                                                                                    |
|---------|-------------------------------------------------------|----------------------------------------------------------------------------------------------------|
| Step 14 | <b>retry</b> retry-value                              | (Optional) Specifies the time interval, in seconds, to wait between the detection of a server failure and                                                                                                    |
|         | <b>Example:</b><br>Router(config-slb-real)# retry 120 | the next attempt to connect to the failed server.                                                                                                    |
| Step 15 | weight setting                                        | (Optional) Specifies the real server workload capacity relative to other servers in the server farm.                                                                                                    |
|         | <b>Example:</b><br>Router(config-slb-real)# weight 24 | <b>Note</b> If you use Dynamic Feedback Protocol (DFP), the static weights you define using the <b>weight</b> command in server farm configuration mode are overridden by the weights calculated by DFP. If DFP is removed from the network, IOS SLB reverts to the static weights. |
| Step 16 | inservice                                             | Enables the real server for use by IOS SLB.                                                                                                    |
|         | <b>Example:</b><br>Router(config-slb-real)# inservice |                                                                                                    |

Note

When performing server load balancing and firewall load balancing together on a Cisco Catalyst 6500 Family Switch, use the **mls ip slb wildcard search rp** command to reduce the probability of exceeding the capacity of the Telecommunications Access Method (TCAM) on the Policy Feature Card (PFC). See the "How to Configure a Wildcard Search" section on page 3-72 for more details.

## How to Configure a Virtual Server

Perform this required task to configure a virtual server. IOS SLB supports up to 500 virtual servers.

- 1. enable
- 2. configure terminal
- 3. ip slb vserver virtual-server
- 4. virtual ipv4-address [ipv4-netmask [group]] {esp | gre | protocol}
- 5. serverfarm primary-farm [backup backup-farm [sticky]] [ipv6-primary ipv6-primary-farm [ipv6-backup ipv6-backup-farm]] [map map-id priority priority]
- 6. access *interface* [route framed-ip]
- 7. advertise [active]
- 8. client {*ipv4-address netmask* [exclude] | gtp carrier-code [*code*]}
- 9. delay { duration | radius framed-ip duration }
- **10. gtp notification cac** [*reassign-count*]
- 11. gtp session

- 12. gw port port
- 13. hand-off radius duration
- **14.** idle [asn request duration | asn msid msid | gtp imsi duration [query [max-queries]] | gtp request duration | ipmobile request duration | radius {request | framed-ip} duration]
- 15. purge radius framed-ip acct on-off
- **16. purge radius framed-ip acct stop** {*attribute-number* | {**26** | *vsa*} {*vendor-ID* | **3gpp** | **3gpp2**} *sub-attribute-number*}
- 17. radius acct local-ack key [encrypt] secret-string
- **18.** radius inject auth group-number {calling-station-id | username}
- 19. radius inject auth timer seconds
- 20. radius inject auth vsa vendor-id
- **21.** replicate casa listen-ip remote-ip port [interval] [password [encrypt] secret-string timeout]
- 22. replicate interval interval
- 23. replicate slave
- 24. sticky {duration [group group-id] [netmask netmask] | asn msid [group group-id] | gtp imsi [group group-id] | radius calling-station-id | radius framed-ip [group group-id] | radius username [msid-cisco] [group group-id]}
- 25. synguard syn-count interval
- 26. inservice [standby group-name] [active]

#### **DETAILED STEPS**

ſ

|        | Command                                                       | Description                                                                 |  |  |
|--------|---------------------------------------------------------------|-----------------------------------------------------------------------------|--|--|
| Step 1 | enable                                                        | Enables privileged EXEC mode. If prompted, enter your password if prompted. |  |  |
|        | <b>Example:</b><br>Router> enable                             |                                                                             |  |  |
| Step 2 | configure terminal                                            | Enters global configuration mode.                                           |  |  |
|        | <b>Example:</b><br>Router# configure terminal                 |                                                                             |  |  |
| Step 3 | ip slb vserver virtual-server                                 | Identifies a virtual server and enters virtual server configuration mode.   |  |  |
|        | <b>Example:</b><br>Router(config)# ip slb vserver PUBLIC_HTTP |                                                                             |  |  |

## XML Conversion Draft - 03/07/2011

|        | Command                                                                                                    | Description                                                                                                    |  |
|--------|----------------------------------------------------------------------------------------------------|----------------------------------------------------------------------------------------------------|--|
| Step 4 | <pre>virtual ipv4-address [ipv4-netmask [group]] {esp   gre   protocol} Or virtual ipv4-address [ipv4-netmask [group]] [ipv6 ipv6-address [prefix ipv6-prefix]] {tcp   udp} [port   any] [service service]</pre> | Specifies the virtual server IP address, type of<br>connection, and optional TCP or User Datagram<br>Protocol (UDP) port number, Internet Key<br>Exchange (IKE) or Wireless Session Protocol<br>(WSP) setting, and service coupling.NoteFor RADIUS load balancing, specify the<br>service radius keyword option.                         |  |
|        | <b>Example:</b><br>Router(config-slb-vserver)# virtual 10.0.0.1 tcp www                                                                                                    | <b>Note</b> For ASN load balancing, specify the <b>service asn</b> keyword option.                                                                                                    |  |
|        |                                                                                                    | Note For GPRS load balancing:                                                                                                    |  |
|        |                                                                                                    | <ul> <li>Specify a virtual GGSN IP address as the virtual server, and specify the udp keyword option.</li> </ul>                                                                                                    |  |
|        |                                                                                                    | <ul> <li>To load-balance GTP v1 and GTP v2<br/>sessions, specify port number 2123, if the<br/>GGSNs and SGSNs are in compliance<br/>with the ETSI standard, or specify port<br/>number 0 or <b>any</b> to configure an all-port<br/>virtual server (that is, a virtual server that<br/>accepts flows destined for all ports).</li> </ul> |  |
|        |                                                                                                    | <ul> <li>To load-balance GTP v0 sessions, specify<br/>port number 3386, if the GGSNs and<br/>SGSNs are in compliance with the ETSI<br/>standard, or specify port number 0 or any<br/>to configure an all-port virtual server.</li> </ul>                                                                                                 |  |
|        |                                                                                                    | <ul> <li>To enable GPRS load balancing without<br/>GTP cause code inspection, specify the<br/>service gtp keyword option.</li> </ul>                                                                                                    |  |
|        |                                                                                                    | <ul> <li>To enable GPRS load balancing with GTP cause code inspection, specify the service gtp-inspect keyword option.</li> </ul>                                                                                                    |  |
|        |                                                                                                    | <ul> <li>For dual-stack support for GTP load<br/>balancing, specify the virtual server's<br/>IPv4 and IPv6 addresses and optional<br/>IPv6 prefix.</li> </ul>                                                                                                    |  |

Γ

## XML Conversion Draft - 03/07/2011

|        | Command                                                                                                    | Description                                                                                                    |  |  |
|--------|----------------------------------------------------------------------------------------------------|----------------------------------------------------------------------------------------------------|--|--|
| Step 5 | <pre>serverfarm primary-farm [backup backup-farm [sticky]] [ipv6-primary ipv6-primary-farm [ipv6-backup ipv6-backup-farm]] [map map-id priority priority]</pre> | Associates a real server farm with a virtual server,<br>and optionally configures a backup server farm<br>and specifies that sticky connections are to be used<br>in the backup server farm.                                                                                                    |  |  |
|        | <b>Example:</b><br>Router(config-slb-vserver)# serverfarm SF1 backup SF2<br>map 1 priority 1                                                                    | <b>Note</b> RADIUS load balancing and the Home Agent Director do not support the <b>sticky</b> keyword.                                                                                                    |  |  |
|        |                                                                                                    | You can associate more than one server<br>farm with a given RADIUS virtual server<br>by configuring more than one <b>serverfarm</b><br>command, each with a unique map ID and<br>a unique priority. (That is, each map ID<br>and each map priority must be unique<br>across all server farms associated with the<br>virtual server.) |  |  |
|        |                                                                                                    | For GPRS load balancing, if a real server is<br>defined in two or more server farms, each<br>server farm must be associated with a<br>different virtual server.                                                                                                    |  |  |
|        |                                                                                                    | For dual-stack support for GTP load<br>balancing, specify the primary IPv6 server<br>farm and optional backup IPv6 server<br>farm.                                                                                                    |  |  |
|        |                                                                                                    | All IPv4 or IPv6 server farms that are associated with the same virtual server must have the same NAT configuration.                                                                                                    |  |  |
| Step 6 | access interface [route framed-ip]                                                                                                    | (Optional) Enables framed-IP routing to inspect the ingress interface.                                                                                                    |  |  |
|        | <b>Example:</b><br>Router(config-slb-vserver)# access Vlan20 route<br>framed-ip                                                                                 |                                                                                                    |  |  |
| Step 7 | advertise [active]                                                                                                    | (Optional) Controls the installation of a static<br>route to the Null0 interface for a virtual server                                                                                                    |  |  |
|        | <b>Example:</b><br>Router(config-slb-vserver)# advertise                                                                                                    | address.                                                                                                    |  |  |
| Step 8 | <pre>client {ipv4-address netmask [exclude]   gtp carrier-code [code]}</pre>                                                                                    | (Optional) Specifies which clients are allowed to use the virtual server.                                                                                                    |  |  |
|        | Example:<br>Router(config-slb-vserver)# client 10.4.4.0<br>255.255.255.0                                                                                        | Note GPRS load balancing supports only the <b>gtp</b><br><b>carrier-code</b> option, and only if GTP<br>cause code inspection is enabled.                                                                                                    |  |  |
|        |                                                                                                    | Dual-stack support for GTP load balancing does not support this command.                                                                                                    |  |  |

## XML Conversion Draft - 03/07/2011

|         | Command                                                                                                    | Description                                                                                                    |
|---------|----------------------------------------------------------------------------------------------------|----------------------------------------------------------------------------------------------------|
| Step 9  | <pre>delay {duration   radius framed-ip duration} Example:</pre>                                                                                                    | (Optional) Specifies the time IOS SLB maintains<br>TCP connection context after a connection has<br>ended.                                                                                      |
| _       | Router(config-slb-vserver)# delay 30                                                                                                    |                                                                                                    |
| Step 10 | <pre>gtp notification cac [reassign-count] Example: Router(config-slb-vserver)# gtp notification cac 5</pre>                                                                                | (Optional) Limits the number of times IOS SLB<br>can reassign a session to a new real server for<br>GGSN-IOS SLB messaging.                                                                     |
| Step 11 | gtp session                                                                                                    | (Optional) Enables IOS SLB to create GTP<br>load-balancing sessions. This is the default setting.                                                                                               |
|         | <b>Example:</b><br>Router(config-slb-vserver)# no gtp session                                                                                                    | To enable sticky-only load balancing for GTP, use the <b>no</b> form of this command:                                                                                                    |
|         |                                                                                                    | no gtp session                                                                                                    |
|         |                                                                                                    | If you enable sticky-only load balancing, you must<br>also enable sticky connections for the virtual<br>server using the <b>sticky (virtual server)</b> command.                                |
| Step 12 | gw port port                                                                                                    | (Optional) Specifies the port that the<br>Cisco Broadband Wireless Gateway (BWG) is to                                                                                                    |
|         | <b>Example:</b><br>Router(config-slb-vserver)# gw port 63082                                                                                                    | use to communicate with IOS SLB.                                                                                                    |
| Step 13 | <pre>hand-off radius duration Example:</pre>                                                                                                    | (Optional) Changes the amount of time IOS SLB<br>waits for an ACCT-START message from a new<br>Mobile IP foreign agent in the event of a foreign<br>agent hand-off                              |
|         | Router(config-slb-vserver)# hand-off radius 30                                                                                                    |                                                                                                    |
| Step 14 | <pre>idle [asn request duration   asn msid msid   gtp imsi duration [query [max-queries]]   gtp request duration   ipmobile request duration   radius {request   framed-ip} duration]</pre> | (Optional) Specifies the minimum time IOS SLB maintains connection context in the absence of packet activity.                                                                                   |
|         | <b>Example:</b><br>Router(config-slb-vserver)# idle 120                                                                                                    | <b>Note</b> In GPRS load balancing <i>without</i> GTP cause code inspection enabled, specify an idle timer greater than the longest possible interval between PDP context requests on the SGSN. |
| Step 15 | purge radius framed-ip acct on-off                                                                                                    | (Optional) Enables IOS SLB to purge entries in the<br>IOS SLB RADIUS framed-IP sticky database                                                                                                  |
|         | <pre>Example:<br/>Router(config-slb-vserver)# purge radius framed-ip acct<br/>on-off</pre>                                                                                                  | upon receipt of an Accounting On or Off message.                                                                                                    |
| Step 16 | <pre>purge radius framed-ip acct stop {attribute-number   {26   vsa} {vendor-ID   3gpp   3gpp2} sub-attribute-number}</pre>                                                                 | (Optional) Enables IOS SLB to purge entries in the<br>IOS SLB RADIUS framed-IP sticky database<br>upon receipt of an Accounting-Stop message.                                                   |
|         | Example:                                                                                                    |                                                                                                    |
|         | Router(config-slb-vserver)# purge radius framed-ip acct stop 44                                                                                                    |                                                                                                    |

Γ

## XML Conversion Draft - 03/07/2011

|         | Command                                                                                                    | Description                                                                                                    |  |  |
|---------|----------------------------------------------------------------------------------------------------|----------------------------------------------------------------------------------------------------|--|--|
| Step 17 | radius acct local-ack key [encrypt] secret-string                                                                                                    | (Optional) Enables a RADIUS virtual server to acknowledge RADIUS accounting messages.                                                                                                    |  |  |
|         | <b>Example:</b><br>Router(config-slb-vserver)# radius acct local-ack key<br>SECRET_PASSWORD                                                             |                                                                                                    |  |  |
| Step 18 | <pre>radius inject auth group-number {calling-station-id   username} Example: Router(config-slb-vserver)# radius inject auth 1 calling-station-id</pre> | (Optional) Configures a vendor-specific attribute<br>(VSA) correlation group for an IOS SLB RADIUS<br>load balancing accelerated data plane forwarding<br>authentication virtual server, and specifies whethe<br>IOS SLB is to create VSA correlation entries<br>based on RADIUS calling station IDs or RADIUS<br>usernames.                       |  |  |
| Step 19 | <pre>radius inject auth timer seconds Example: Router(config-slb-vserver)# radius inject auth timer 45</pre>                                            | (Optional) Configures a timer for VSA correlation<br>for an IOS SLB RADIUS load balancing<br>accelerated data plane forwarding authentication<br>virtual server.                                                                                                    |  |  |
| Step 20 | <pre>radius inject auth vsa vendor-id Example: Router(config-slb-vserver)# radius inject auth vsa vendor1</pre>                                         | (Optional) Buffers VSAs for VSA correlation for<br>an IOS SLB RADIUS load balancing accelerated<br>data plane forwarding authentication virtual<br>server.                                                                                                    |  |  |
| Step 21 | <pre>replicate casa listen-ip remote-ip port [interval] [password [encrypt] secret-string timeout]</pre>                                                | (Optional) Configures a stateful backup of IOS SLB decision tables to a backup switch.                                                                                                    |  |  |
|         | Example:<br>Router(config-slb-vserver)# replicate casa 10.10.10.11<br>10.10.11.12 4231                                                                  | <ul> <li>Note The Home Agent Director does not support this command.</li> <li>If you specify the service gtp keyword on the virtual command, and you do not specify the sticky command with the gtp imsi keyword, the replicate casa command is not supported (because sessions are not persistent, and there is nothing to replicate).</li> </ul> |  |  |
| Step 22 | replicate interval interval                                                                                                    | (Optional) Sets the replication delivery interval for an IOS SLB virtual server.                                                                                                    |  |  |
|         | <pre>Example:<br/>Router(config-slb-vserver)# replicate interval 20</pre>                                                                               | <ul> <li>Note The Home Agent Director does not support this command.</li> <li>If you specify the service gtp keyword on the virtual command, and you do not specify the sticky command with the gtp imsi keyword, the replicate casa command is not supported (because sessions are not persistent, and there is</li> </ul>                        |  |  |

## XML Conversion Draft - 03/07/2011

|         | Command                                                                                                    | Description                                                                                                    |                                                                                                    |  |  |
|---------|----------------------------------------------------------------------------------------------------|----------------------------------------------------------------------------------------------------|----------------------------------------------------------------------------------------------------|--|--|
| Step 23 | replicate slave                                                                                                    |                                                                                                    | (Optional) Enables stateful backup of redundant route processors for an IOS SLB virtual server.                                                                                                    |  |  |
|         | <b>Example:</b><br>Router(config-slb-vserver)# replicate slave                                                                                                    | Note                                                                                                    | The Home Agent Director does not support this command.                                                                                                    |  |  |
|         |                                                                                                    |                                                                                                    | If you specify the <b>service gtp</b> keyword on<br>the <b>virtual</b> command, and you do not<br>specify the <b>sticky</b> command with the<br><b>gtp imsi</b> keyword, the <b>replicate casa</b><br>command is not supported (because<br>sessions are not persistent, and there is<br>nothing to replicate). |  |  |
|         |                                                                                                    |                                                                                                    | If you are using one Supervisor Engine<br>with <b>replicate slave</b> configured, you might<br>receive out-of-sync messages on the<br>Supervisor.                                                                                                    |  |  |
| Step 24 | <pre>sticky {duration [group group-id] [netmask netmask]   asn msid [group group-id]   gtp imsi [group group-id]   radius calling-station-id   radius framed-ip [group group-id]   radius username [msid-cisco] [group group-id] }</pre> | (Optional) Specifies that connections from the<br>same client use the same real server, as long as th<br>interval between client connections does not<br>exceed the specified duration. |                                                                                                    |  |  |
|         | Example:                                                                                                    | Note                                                                                                    | In VPN server load balancing, specify a <i>duration</i> of at least 15 seconds.                                                                                                    |  |  |
|         | Router(config-sib-vserver)# sticky 60 group 10                                                                                                    |                                                                                                    | GPRS load balancing and the Home Agent<br>Director do not support this command.                                                                                                    |  |  |
| Step 25 | <pre>synguard syn-count interval Example: Router(config-slb-yserver)# synguard 50</pre>                                                                                                    | (Option<br>sequer<br>server<br>denial                                                                                                    | onal) Specifies the rate of TCP SYNchronize<br>nce numbers (SYNs) managed by a virtual<br>in order to prevent a SYN flood<br>-of-service attack.                                                                                                    |  |  |
|         |                                                                                                    | Note                                                                                                    | GPRS load balancing and the Home Agent<br>Director do not support this command.                                                                                                    |  |  |
| Step 26 | <pre>inservice [standby group-name] [active]</pre>                                                                                                    | Enable                                                                                                    | es the virtual server for use by IOS SLB.                                                                                                    |  |  |
|         | <b>Example:</b><br>Router(config-slb-vserver)# inservice                                                                                                    |                                                                                                    |                                                                                                    |  |  |

## How to Verify a Virtual Server

Perform the following optional task to verify a virtual server.

#### **SUMMARY STEPS**

1. show ip slb vservers

#### **DETAILED STEPS**

The following **show ip slb vservers** command verifies the configuration of the virtual servers PUBLIC\_HTTP and RESTRICTED\_HTTP:

Router# show ip slb vservers

| slb vserver                | prot | virtual     | state       | conns |
|----------------------------|------|-------------|-------------|-------|
| PUBLIC_HTTP                | TCP  | 10.0.0.1:80 | OPERATIONAL | 0     |
| RESTRICTED_HTTP<br>Router# | TCP  | 10.0.0.2:80 | OPERATIONAL | 0     |

## How to Verify a Server Farm

Perform the following optional task to verify a server farm.

#### **SUMMARY STEPS**

- 1. show ip slb reals
- 2. show ip slb serverfarm

#### **DETAILED STEPS**

The following **show ip slb reals** command shows the status of server farms PUBLIC and RESTRICTED, the associated real servers, and their status:

Router# show ip slb real

| real      | farm name  | weight | state       | conns |
|-----------|------------|--------|-------------|-------|
| 10.1.1.1  | PUBLIC     | 8      | OPERATIONAL | 0     |
| 10.1.1.2  | PUBLIC     | 8      | OPERATIONAL | 0     |
| 10.1.1.3  | PUBLIC     | 8      | OPERATIONAL | 0     |
| 10.1.1.20 | RESTRICTED | 8      | OPERATIONAL | 0     |
| 10.1.1.21 | RESTRICTED | 8      | OPERATIONAL | 0     |
| Router#   |            |        |             |       |

The following **show ip slb serverfarm** command displays the configuration and status of server farms PUBLIC and RESTRICTED:

Router# show ip slb serverfarm

| server farm | predictor  | nat  | reals | bind id |
|-------------|------------|------|-------|---------|
| PUBLIC      | ROUNDROBIN | none | 3     | 0       |
| RESTRICTED  | ROUNDROBIN | none | 2     | 0       |
| Router#     |            |      |       |         |

## **How to Verify Clients**

Perform the following optional task to verify clients.

#### **SUMMARY STEPS**

ſ

1. show ip slb conns

### XML Conversion Draft - 03/07/2011

#### **DETAILED STEPS**

The following show ip slb conns command verifies the restricted client access and status:

Router# show ip slb conns

| vserver         | prot | client      | real      | state   | nat  |
|-----------------|------|-------------|-----------|---------|------|
| RESTRICTED_HTTP | TCP  | 10.4.4.0:80 | 10.1.1.20 | CLOSING | none |
| Router#         |      |             |           |         |      |

The following **show ip slb conns** command shows detailed information about the restricted client access status:

```
Router# show ip slb conns client 10.4.4.0 detail
VSTEST_UDP, client = 10.4.4.0:80
state = CLOSING, real = 10.1.1.20, nat = none
v_ip = 10.0.0.2:80, TCP, service = NONE
client_syns = 0, sticky = FALSE, flows attached = 0
Router#
```

## How to Verify IOS SLB Connectivity

Perform the following optional task to verify IOS SLB connectivity.

#### SUMMARY STEPS

1. show ip slb stats

#### **DETAILED STEPS**

To verify that the IOS SLB feature is installed and is operating correctly, ping the real servers from the IOS SLB switch, then ping the virtual servers from the clients.

The following **show ip slb stats** command shows detailed information about the IOS SLB network status:

Router# show ip slb stats Pkts via normal switching: 0 Pkts via special switching: 6 Pkts dropped: 0 Connections Created: 1 Connections Established: 1 Connections Destroyed: 0 Connections Reassigned: 0 Zombie Count: 0 Connections Reused: 0

- Normal switching exists when IOS SLB packets are managed on normal IOS switching paths (CEF, fast switching, and process level switching).
- Special switching exists when IOS SLB packets are managed on hardware-assisted switching paths.

See the "How to Monitor and Maintain the Cisco IOS SLB Feature" section on page 3-76 for additional commands used to verify IOS SLB networks and connections.

#### XML Conversion Draft - 03/07/2011

# How to Configure Firewall Load Balancing

Perform the following tasks to configure a basic IOS SLB firewall load-balancing network.

IOS SLB firewall load balancing uses probes to detect and recover from failures. You must configure a probe on each real server in the firewall farm. Ping probes are recommended; see the "How to Configure a Ping Probe" section on page 3-27 for more details. If a firewall does not allow ping probes to be forwarded, use HTTP probes instead. See the "How to Configure an HTTP Probe" section on page 3-25 for more details. You can configure more than one probe, in any combination of supported types (DNS, HTTP, TCP, or ping), for each firewall in a firewall farm.

When you perform server load balancing and firewall load balancing together on a Cisco Catalyst 6500 switch, use the **mls ip slb wildcard search rp** command in global configuration mode to reduce the probability of exceeding the capacity of the Telecommunications Access Method (TCAM) on the Policy Feature Card (PFC). See the "How to Configure a Wildcard Search" section on page 3-72 for more details.

If IOS SLB experiences a high purge rate, the CPU might be impacted. If this problem occurs, use the **no** form of the **mls ip slb purge global** command in global configuration mode to disable purge throttling on TCP and UDP flow packets. See the "How to Configure Protocol-Level Purging of MLS Entries" section on page 3-73 for more details.

This section describes the following IOS SLB firewall load-balancing configuration tasks. Required and optional tasks are indicated.

- How to Configure a Firewall Farm, page 3-15 (Required)
- How to Verify a Firewall Farm, page 3-20 (Optional)
- How to Verify Firewall Connectivity, page 3-21 (Optional)

## How to Configure a Firewall Farm

Perform the following required task to configure a firewall farm.

- 1. enable
- 2. configure terminal
- 3. ip slb firewallfarm firewall-farm
- 4. real ip-address
- 5. probe probe
- 6. weight setting
- 7. inservice
- 8. access [source source-ip netmask | destination destination-ip netmask | inbound {inbound-interface | datagram connection} | outbound outbound-interface]
- 9. predictor hash address [port]
- 10. purge connection
- 11. purge sticky
- **12**. **replicate casa** *listen-ip remote-ip port* [*interval*] [**password** [*encrypt*] *secret-string* [*timeout*]]

## XML Conversion Draft - 03/07/2011

- **13.** replicate interval *interval*
- 14. replicate slave
- 15. protocol tcp
- 16. delay duration
- 17. idle duration
- **18.** maxconns maximum-number
- **19.** sticky *duration* [netmask *netmask*] [source | destination]
- 20. protocol datagram
- 21. idle duration
- **22.** maxconns maximum-number
- 23. sticky duration [netmask netmask] [source | destination]
- 24. inservice

#### **DETAILED STEPS**

Γ

|        | Command                                                                                                    | Purpose                                                                                                    |
|--------|----------------------------------------------------------------------------------------------------|----------------------------------------------------------------------------------------------------|
| Step 1 | enable                                                                                                    | Enables privileged EXEC mode. If prompted, enter your password.                                                                                                    |
|        | Example:<br>Router> enable                                                                                                    |                                                                                                    |
| Step 2 | configure terminal                                                                                                    | Enters global configuration mode.                                                                                                    |
|        | <b>Example:</b><br>Router# configure terminal                                                                                                    |                                                                                                    |
| Step 3 | ip slb firewallfarm firewall-farm<br>Example:                                                                                                    | Adds a firewall farm definition to the IOS SLB configuration and enters firewall farm configuration mode.                                                                                     |
|        | Router(config)# ip slb firewallfarm FIRE1                                                                                                    |                                                                                                    |
| Step 4 | real ip-address                                                                                                    | Identifies a firewall by IP address as a member of a firewall farm and enters real server configuration mode.                                                                                 |
|        | Example:                                                                                                    |                                                                                                    |
| Step 5 | probe probe                                                                                                    | Associates a probe with the firewall.                                                                                                    |
|        | <b>Example:</b><br>Router(config-slb-fw-real)# probe FireProbe                                                                                                    |                                                                                                    |
| Step 6 | weight setting                                                                                                    | (Optional) Specifies the firewall's workload<br>capacity relative to other firewalls in the firewall                                                                                          |
|        | <pre>Example: Router(config-slb-fw-real)# weight 24</pre>                                                                                                    | Tarm.                                                                                                    |
| Step 7 | inservice                                                                                                    | Enables the firewall for use by the firewall farm and by IOS SLB.                                                                                                    |
|        | Example:                                                                                                    |                                                                                                    |
|        | Router(config-slb-fw-real)# inservice                                                                                                    |                                                                                                    |
| Step 8 | <pre>access [source source-ip netmask   destination destination-ip netmask   inbound {inbound-interface   datagram connection}   outbound outbound-interface]</pre> | (Optional) Routes specific flows to a firewall farm.                                                                                                    |
|        | <b>Example:</b><br>Router(config-slb-fw)# access destination 10.1.6.0<br>255.255.255.0                                                                              |                                                                                                    |
| Step 9 | predictor hash address [port] Example:                                                                                                    | (Optional) Specifies whether the source and<br>destination TCP or User Datagram Protocol (UDP)<br>port numbers, in addition to the source and<br>destination IP addresses are to be used when |
|        | Router(config-slb-fw)# predictor hash address                                                                                                    | selecting a firewall.                                                                                                    |

## XML Conversion Draft - 03/07/2011

|         | Command                                                                                                    | Purpose                                                                                                    |
|---------|----------------------------------------------------------------------------------------------------|----------------------------------------------------------------------------------------------------|
| Step 10 | purge connection                                                                                                  | (Optional) Enables IOS SLB firewall load balancing to send purge requests for connections.                                                                                                    |
|         | <b>Example:</b><br>Router(config-slb-fw)# purge connection                                                        |                                                                                                    |
| Step 11 | purge sticky                                                                                                    | (Optional) Enables IOS SLB firewall load balancing<br>to send purge requests for sticky connections when                                                                                                    |
|         | Example:<br>Router(config-slb-fw)# purge sticky                                                                   | the sticky timer expires.                                                                                                    |
| Step 12 | <b>replicate casa</b> listen-ip remote-ip port [interval]<br>[ <b>password</b> [encrypt] secret-string [timeout]] | (Optional) Configures a stateful backup of IOS SLB firewall load-balancing decision tables to a backup switch.                                                                                                    |
|         | <pre>Example:<br/>Router(config-slb-fw)# replicate casa 10.10.10.11<br/>10.10.11.12 4231</pre>                    | Note The Home Agent Director does not support this command.                                                                                                    |
|         |                                                                                                    | If you specify the <b>service gtp</b> keyword on<br>the <b>virtual</b> command, and you do not<br>specify the <b>sticky</b> command with the<br><b>gtp imsi</b> keyword, the <b>replicate casa</b><br>command is not supported (because sessions<br>are not persistent, and there is nothing to<br>replicate).     |
| Step 13 | replicate interval interval                                                                                       | (Optional) Sets the replication delivery interval for<br>an IOS SLB firewall farm.                                                                                                    |
|         | <b>Example:</b><br>Router(config-slb-fw)# replicate interval 20                                                   | <b>Note</b> The Home Agent Director does not support this command.                                                                                                    |
|         |                                                                                                    | If you specify the <b>service gtp</b> keyword on<br>the <b>virtual</b> command, and you do not<br>specify the <b>sticky</b> command with the<br><b>gtp imsi</b> keyword, the <b>replicate interval</b><br>command is not supported (because sessions<br>are not persistent, and there is nothing to<br>replicate). |

Γ

## XML Conversion Draft - 03/07/2011

|         | Command                                                                              | Purpose                                                                                                    |
|---------|--------------------------------------------------------------------------------------|----------------------------------------------------------------------------------------------------|
| Step 14 | replicate slave                                                                      | (Optional) Enables stateful backup of redundant route processors for an IOS SLB firewall farm.                                                                                                    |
|         | <pre>Example: Router(config-slb-fw)# replicate slave</pre>                           | <b>Note</b> The Home Agent Director does not support this command.                                                                                                    |
|         |                                                                                      | If you specify the <b>service gtp</b> keyword on<br>the <b>virtual</b> command, and you do not<br>specify the <b>sticky</b> command with the<br><b>gtp imsi</b> keyword, the <b>replicate slave</b><br>command is not supported (because sessions<br>are not persistent, and there is nothing to<br>replicate). |
|         |                                                                                      | If you are using one Supervisor Engine with <b>replicate slave</b> configured, you might receive out-of-sync messages on the Supervisor.                                                                                                    |
| Step 15 | protocol tcp                                                                         | (Optional) Enters firewall farm TCP protocol configuration mode.                                                                                                    |
|         | <b>Example:</b><br>Router(config-slb-fw)# protocol tcp                               |                                                                                                    |
| Step 16 | delay duration                                                                       | (Optional) In firewall farm TCP protocol<br>configuration mode, specifies the time IOS SLB<br>firewall load balancing maintains TCP connection                                                                                                    |
|         | <b>Example:</b><br>Router(config-slb-fw-tcp)# delay 30                               | context after a connection ends.                                                                                                    |
| Step 17 | <pre>idle duration Example: Router(config-slb-fw-tcp)# idle 120</pre>                | (Optional) In firewall farm TCP protocol<br>configuration mode, specifies the minimum time<br>IOS SLB firewall load balancing maintains<br>connection context in the absence of packet activity.                                                                                                    |
| Step 18 | <pre>maxconns maximum-number Example: Router(config-slb-fw-tcp)# maxconns 1000</pre> | (Optional) In firewall farm TCP protocol<br>configuration mode, specifies the maximum number<br>of active TCP connections allowed on the firewall<br>farm at one time.                                                                                                    |
| Step 19 | <pre>sticky duration [netmask netmask] [source   destination] Example:</pre>         | (Optional) In firewall farm TCP protocol<br>configuration mode, specifies that connections from<br>the same IP address use the same firewall if either of<br>the following conditions is met:                                                                                                    |
|         | Router(config-slb-fw-tcp)# sticky 60                                                 | • As long as any connection between the same pair of IP addresses exists (source and destination sticky).                                                                                                    |
|         |                                                                                      | • For a period, defined by <i>duration</i> , after the last connection is destroyed.                                                                                                    |
| Step 20 | protocol datagram                                                                    | (Optional) Enters firewall farm datagram protocol configuration mode.                                                                                                    |
|         | <b>Example:</b><br>Router(config-slb-fw)# protocol datagram                          |                                                                                                    |

### XML Conversion Draft - 03/07/2011

|         | Command                                                                                                    | Purpose                                                                                                    |
|---------|----------------------------------------------------------------------------------------------------|----------------------------------------------------------------------------------------------------|
| Step 21 | <pre>idle duration Example: Router(config-slb-fw-udp)# idle 120</pre>                                             | (Optional) In firewall farm datagram protocol<br>configuration mode, specifies the minimum time<br>IOS SLB firewall load balancing maintains<br>connection context in the absence of packet activity.                                                                                                    |
| Step 22 | <pre>maxconns maximum-number Example: Router(config-slb-fw-udp)# maxconns 1000</pre>                              | (Optional) In firewall farm datagram protocol<br>configuration mode, specifies the maximum number<br>of active datagram connections allowed on the<br>firewall farm at one time.                                                                                                    |
| Step 23 | <pre>sticky duration [netmask netmask] [source   destination] Example: Router(config-slb-fw-udp)# sticky 60</pre> | <ul> <li>(Optional) In firewall farm datagram protocol configuration mode, specifies that connections from the same IP address use the same firewall if either of the following conditions is met:</li> <li>As long as any connection between the same pair of IP addresses exists (source and destination sticky)</li> </ul> |
|         |                                                                                                    | <ul> <li>For a period, defined by <i>duration</i>, after the last connection is destroyed.</li> </ul>                                                                                                    |
| Step 24 | inservice                                                                                                    | Enables the firewall farm for use by IOS SLB.                                                                                                    |
|         | <b>Example:</b><br>Router(config-slb-fw)# inservice                                                               |                                                                                                    |

## How to Verify a Firewall Farm

Perform the following optional task to verify a firewall farm.

#### **SUMMARY STEPS**

- 1. show ip slb real
- 2. show ip slb firewallfarm

#### **DETAILED STEPS**

The following **show ip slb reals** command shows the status of firewall farm FIRE1, the associated real servers, and the server status:

Router# show ip slb real

| real     | farm name | weight | state       | conns |
|----------|-----------|--------|-------------|-------|
|          |           |        |             |       |
| 10.1.1.2 | FIRE1     | 8      | OPERATIONAL | 0     |
| 10.1.2.2 | FIRE1     | 8      | OPERATIONAL | 0     |

#### XML Conversion Draft - 03/07/2011

The following **show ip slb firewallfarm** command shows the configuration and status of firewall farm FIRE1:

## How to Verify Firewall Connectivity

Perform the following optional task to verify firewall connectivity.

#### SUMMARY STEPS

- 1. Ping the external real servers.
- 2. Ping the internal real servers.
- 3. show ip slb stats
- 4. show ip slb real detail
- 5. show ip slb conns

#### **DETAILED STEPS**

I

To verify that IOS SLB firewall load balancing is configured and is operating correctly, perform the following steps:

- **Step 1** Ping the external real servers (the ones outside the firewall) from the IOS SLB firewall load-balancing switch.
- **Step 2** Ping the internal real servers (the ones inside the firewall) from the clients.
- **Step 3** Use the **show ip slb stats** command to show information about the IOS SLB firewall load-balancing network status:

Router# show ip slb stats

```
Pkts via normal switching: 0
Pkts via special switching: 0
                           0
Pkts dropped:
Connections Created:
                           1911871
Connections Established:
                           1967754
                          1313251
Connections Destroyed:
                           0
Connections Reassigned:
Zombie Count:
                           0
                           59752
Connections Reused:
Connection Flowcache Purges:1776582
Failed Connection Allocs: 17945
Failed Real Assignments:
                           0
```

- Normal switching exists when IOS SLB packets are managed on normal IOS switching paths (CEF, fast switching, and process level switching).
- Special switching exists when IOS SLB packets are managed on hardware-assisted switching paths.

#### XML Conversion Draft - 03/07/2011

**Step 4** Use the **show ip slb real detail** command to show information about the IOS SLB firewall load-balancing real server status:

```
Router# show ip slb reals detail
```

```
172.16.88.5, SF1, state = OPERATIONAL, type = server
ipv6 = 2342:2342:2343:FF04:2388:BB03:3223:8912
conns = 0, dummy_conns = 0, maxconns = 4294967295
weight = 8, weight(admin) = 8, metric = 0, remainder = 0
reassign = 3, retry = 60
failconn threshold = 8, failconn count = 0
failclient threshold = 2, failclient count = 0
total conns established = 0, total conn failures = 0
server failures = 0
```

**Step 5** Use the **show ip slb conns** command to show information about the active IOS SLB firewall load-balancing connections:

Router# show ip slb conns

| vserver     | prot | client             | real     | state | nat  |
|-------------|------|--------------------|----------|-------|------|
| FirewallTCP | TCP  | 80.80.50.187:40000 | 10.1.1.4 | ESTAB | none |
| FirewallTCP | TCP  | 80.80.50.187:40000 | 10.1.1.4 | ESTAB | none |
| FirewallTCP | TCP  | 80.80.50.187:40000 | 10.1.1.4 | ESTAB | none |
| FirewallTCP | TCP  | 80.80.50.187:40000 | 10.1.1.4 | ESTAB | none |
| FirewallTCP | TCP  | 80.80.50.187:40000 | 10.1.1.4 | ESTAB | none |
|             |      |                    |          |       |      |

See the "How to Monitor and Maintain the Cisco IOS SLB Feature" section on page 3-76 for additional commands used to verify IOS SLB networks and connections.

## How to Configure a Probe

The following sections describe how to configure and verify probes. By default, no probes are configured in IOS SLB.

IOS SLB uses probes to verify connectivity and detect failures. For a detailed description of each type of probe, see the "Probes" section on page 2-19.

Perform the following task to configure a probe. Required and optional tasks are indicated.

- How to Configure a Custom UDP Probe, page 3-23 (Required)
- How to Configure a DNS Probe, page 3-24 (Required)
- How to Configure an HTTP Probe, page 3-25 (Required)
- How to Configure a Ping Probe, page 3-27 (Required)
- How to Configure a TCP Probe, page 3-28 (Required)
- How to Configure a WSP Probe, page 3-29 (Required)
- How to Associate a Probe, page 3-30 (Required)
- How to Verify a Probe, page 3-31 (Optional)

### XML Conversion Draft - 03/07/2011

## How to Configure a Custom UDP Probe

Perform the following task to configure a custom User Datagram Protocol (UDP) probe.

#### **SUMMARY STEPS**

- 1. enable
- 2. configure terminal
- 3. ip slb probe probe custom udp
- 4. address [*ip-address*] [routed]
- 5. faildetect number-of-probes
- 6. interval seconds
- 7. port port
- 8. request data {start-byte | continue} hex-data-string
- 9. response clause-number data start-byte hex-data-string
- **10. timeout** *seconds*

#### **DETAILED STEPS**

ſ

|        | Command                                                           | Description                                                                                        |
|--------|-------------------------------------------------------------------|----------------------------------------------------------------------------------------------------|
| Step 1 | enable                                                            | Enables privileged EXEC mode. If prompted, enter your password.                                    |
|        | <b>Example:</b><br>Router> enable                                 |                                                                                                    |
| Step 2 | configure terminal                                                | Enters global configuration mode.                                                                  |
|        | <b>Example:</b><br>Router# configure terminal                     |                                                                                                    |
| Step 3 | ip slb probe probe custom udp                                     | Configures the IOS SLB probe name and enters<br>custom User Datagram Protocol (UDP) probe          |
|        | <b>Example:</b><br>Router(config)# ip slb probe PROBE6 custom udp | configuration mode.                                                                                |
| Step 4 | address [ip-address] [routed]                                     | (Optional) Configures an IP address to which to send the custom UDP probe.                         |
|        | <b>Example:</b><br>Router(config-slb-probe)# address 10.1.1.1     |                                                                                                    |
| Step 5 | faildetect number-of-probes                                       | (Optional) Specifies the number of consecutive<br>unacknowledged custom UDP probes that constitute |
|        | <b>Example:</b><br>Router(config-slb-probe)# faildetect 16        | failure of the real server.                                                                        |
| Step 6 | interval seconds                                                  | (Optional) Configures the custom UDP probe transmit timers.                                        |
|        | Example:                                                          |                                                                                                    |
|        | Router(contig-slb-probe)# interval 11                             |                                                                                                    |

## XML Conversion Draft - 03/07/2011

|         | Command                                                                                                    | Description                                                                     |
|---------|----------------------------------------------------------------------------------------------------|---------------------------------------------------------------------------------|
| Step 7  | port port                                                                                                    | Configures the port to which the custom UDP probe is to connect.                |
|         | <b>Example:</b><br>Router(config-slb-probe)# port 8                                                                        |                                                                                 |
| Step 8  | <pre>request data {start-byte   continue} hex-data-string</pre>                                                            | Defines the payload of the UDP request packet to be sent by a custom UDP probe. |
|         | <b>Example:</b><br>Router(config-slb-probe)# request data 0 05 04 00 77<br>18 2A D6 CD 0A AD 53 4D F1 29 29 CF C1 96 59 CB |                                                                                 |
| Step 9  | <b>response</b> clause-number <b>data</b> start-byte<br>hex-data-string                                                    | Defines the data string to match against custom UDP probe response packets.     |
|         | <b>Example:</b><br>Router(config-slb-probe)# response 2 data 44 DD DD                                                      |                                                                                 |
| Step 10 | timeout seconds                                                                                                    | (Optional) Sets a timeout for custom UDP probes.                                |
|         | <b>Example:</b><br>Router(config-slb-probe)# timeout 20                                                                    |                                                                                 |

## How to Configure a DNS Probe

Perform the following task to configure a Domain Name System (DNS) probe.

- 1. enable
- 2. configure terminal
- 3. ip slb probe probe dns
- 4. address [ip-address [routed]]
- 5. faildetect number-of-probes
- 6. interval seconds
- 7. lookup ip-address

#### **DETAILED STEPS**

|        | Command                                                             | Description                                                                                                    |
|--------|---------------------------------------------------------------------|----------------------------------------------------------------------------------------------------|
| Step 1 | enable                                                              | Enables privileged EXEC mode. If prompted, enter your password.                                                   |
|        | <b>Example:</b><br>Router> enable                                   |                                                                                                    |
| Step 2 | configure terminal                                                  | Enters global configuration mode.                                                                                 |
|        | Example:<br>Router# configure terminal                              |                                                                                                    |
| Step 3 | ip slb probe probe dns                                              | Configures the IOS SLB probe name and enters Domain<br>Name System (DNS) probe configuration mode.                |
|        | <b>Example:</b><br>Router(config)# ip slb probe PROBE4 dns          |                                                                                                    |
| Step 4 | <pre>address [ip-address [routed]]</pre>                            | (Optional) Configures an IP address to which to send the DNS probe.                                               |
|        | <pre>Example:<br/>Router(config-slb-probe)# address 10.1.10.1</pre> |                                                                                                    |
| Step 5 | faildetect number-of-probes                                         | (Optional) Specifies the number of consecutive<br>unacknowledged DNS probes that constitute failure of the real   |
|        | <b>Example:</b><br>Router(config-slb-probe)# faildetect 16          | server or firewall.                                                                                               |
| Step 6 | interval seconds                                                    | (Optional) Configures the DNS probe transmit timers.                                                              |
|        | <b>Example:</b><br>Router(config-slb-probe)# interval 11            |                                                                                                    |
| Step 7 | lookup ip-address                                                   | (Optional) Configures an IP address of a real server that a DNS server should supply in response to a domain name |
|        | <b>Example:</b><br>Router(config-slb-probe)# lookup 10.1.10.1       | resolve request.                                                                                                  |

## How to Configure an HTTP Probe

Perform the following task to configure an HTTP probe.

#### **SUMMARY STEPS**

ſ

- 1. enable
- 2. configure terminal
- 3. ip slb probe *probe* http
- 4. address [ip-address [routed]]
- 5. credentials {username [password]}
- 6. expect [status status-code] [regex expression]

### XML Conversion Draft - 03/07/2011

- 7. header field-name [field-value]
- 8. interval seconds
- 9. port port
- **10.** request [method {get | post | head | name name}] [url path]
- **11**. Configure a route to the virtual server.

#### **DETAILED STEPS**

|        | Command                                                                           | Description                                                                    |
|--------|-----------------------------------------------------------------------------------|--------------------------------------------------------------------------------|
| Step 1 | enable                                                                            | Enables privileged EXEC mode. If prompted, enter your password.                |
|        | Example:                                                                          |                                                                                |
|        | Router> enable                                                                    |                                                                                |
| Step 2 | configure terminal                                                                | Enters global configuration mode.                                              |
|        | <b>Example:</b><br>Router# configure terminal                                     |                                                                                |
| Step 3 | ip slb probe probe http                                                           | Configures the IOS SLB probe name and enters<br>HTTP probe configuration mode. |
|        | Example:                                                                          |                                                                                |
|        | Router(config)# ip slb probe PROBE2 http                                          |                                                                                |
| Step 4 | <pre>address [ip-address [routed]]</pre>                                          | (Optional) Configures an IP address to which to send the HTTP probe.           |
|        | <b>Example:</b><br>Router(config-slb-probe)# address 10.1.10.1                    |                                                                                |
| Step 5 | <b>credentials</b> {username [password]}                                          | (Optional) Configures header values for the HTTP probe.                        |
|        | <b>Example:</b><br>Router(config-slb-probe)# credentials Username1<br>password    |                                                                                |
| Step 6 | <pre>expect [status status-code] [regex expression]</pre>                         | (Optional) Configures the expected HTTP status code or regular expression.     |
|        | <b>Example:</b><br>Router(config-slb-probe)# expect status 401 regex<br>Copyright |                                                                                |
| Step 7 | header field-name [field-value]                                                   | (Optional) Configures header values for the HTTP probe.                        |
|        | <b>Example:</b><br>Router(config-slb-probe)# header HeaderName<br>HeaderValue     |                                                                                |
| Step 8 | interval seconds                                                                  | (Optional) Configures the HTTP probe transmit timers.                          |
|        | <b>Example:</b><br>Router(config-slb-probe)# interval 11                          |                                                                                |

|         | Command                                                                                | Description                                                                                                    |
|---------|----------------------------------------------------------------------------------------|----------------------------------------------------------------------------------------------------|
| Step 9  | port port                                                                              | (Optional) Configures the port to which the HTTP probe is to connect.                                                                                                    |
|         | <b>Example:</b><br>Router(config-slb-probe)# port 8                                    |                                                                                                    |
| Step 10 | <pre>request [method {get   post   head   name name}] [url path]</pre>                 | (Optional) Configures the URL path to request from<br>the server, and the method used to perform the<br>request to the server.                                                                                                    |
|         | <b>Example:</b><br>Router(config-slb-probe)# request method post url<br>/probe.cgi?all |                                                                                                    |
| Step 11 | Configure a route to the virtual server.                                               | HTTP probes require a route to the virtual server.<br>The route is not used, but it must exist to enable the<br>socket code to verify that the destination can be<br>reached, which in turn is essential for HTTP probes<br>to function correctly. The route can be either: |
|         |                                                                                        | • Host route—Advertised by the virtual server                                                                                                    |
|         |                                                                                        | • Default route—Specified using the <b>ip route 0.0.0 0.0.0 command</b> , for example                                                                                                    |

## How to Configure a Ping Probe

Perform the following task to configure a ping probe.

#### **SUMMARY STEPS**

ſ

- 1. enable
- 2. configure terminal
- 3. ip slb probe probe ping
- 4. address [ip-address [routed]]
- 5. faildetect number-of-pings
- 6. interval seconds

## XML Conversion Draft - 03/07/2011

#### **DETAILED STEPS**

|        | Command                                                        | Description                                                                                                |
|--------|----------------------------------------------------------------|----------------------------------------------------------------------------------------------------|
| Step 1 | enable                                                         | Enables privileged EXEC mode. If prompted, enter your password.                                            |
|        | Example:                                                       |                                                                                                    |
| Step 2 | configure terminal                                             | Enters global configuration mode.                                                                          |
|        | <b>Example:</b><br>Router# configure terminal                  |                                                                                                    |
| Step 3 | ip slb probe probe ping                                        | Configures the IOS SLB probe name and enters ping probe configuration mode.                                |
|        | <b>Example:</b><br>Router(config)# ip slb probe PROBE1 ping    |                                                                                                    |
| Step 4 | address [ip-address [routed]]                                  | (Optional) Configures an IP address to which to send the ping probe.                                       |
|        | <b>Example:</b><br>Router(config-slb-probe)# address 10.1.10.1 |                                                                                                    |
| Step 5 | faildetect number-of-pings                                     | (Optional) Specifies the number of consecutive<br>unacknowledged pings that constitute failure of the real |
|        | <b>Example:</b><br>Router(config-slb-probe)# faildetect 16     | server or firewall.                                                                                        |
| Step 6 | interval seconds                                               | (Optional) Configures the ping probe transmit timers.                                                      |
|        | <b>Example:</b><br>Router(config-slb-probe)# interval 11       |                                                                                                    |

# How to Configure a TCP Probe

Perform the following task to configure a TCP probe.

- 1. enable
- 2. configure terminal
- **3. ip slb probe** *probe* **tcp**
- 4. address [ip-address [routed]]
- 5. interval seconds
- 6. port port

#### **DETAILED STEPS**

|        | Command                                                        | Description                                                                |
|--------|----------------------------------------------------------------|----------------------------------------------------------------------------|
| Step 1 | enable                                                         | Enables privileged EXEC mode. If prompted, enter your password.            |
|        | <b>Example:</b><br>Router> enable                              |                                                                            |
| Step 2 | configure terminal                                             | Enters global configuration mode.                                          |
|        | <b>Example:</b><br>Router# configure terminal                  |                                                                            |
| Step 3 | ip slb probe probe tcp                                         | Configures the IOS SLB probe name and enters TCP probe configuration mode. |
|        | <b>Example:</b><br>Router(config)# ip slb probe PROBE5 tcp     |                                                                            |
| Step 4 | <pre>address [ip-address [routed]]</pre>                       | (Optional) Configures an IP address to which to send the TCP probe.        |
|        | <b>Example:</b><br>Router(config-slb-probe)# address 10.1.10.1 |                                                                            |
| Step 5 | interval seconds                                               | (Optional) Configures the TCP probe transmit timers.                       |
|        | <b>Example:</b><br>Router(config-slb-probe)# interval 5        |                                                                            |
| Step 6 | port port                                                      | Configures the port to which the TCP probe is to connect.                  |
|        | <b>Example:</b><br>Router(config-slb-probe)# port 8            |                                                                            |

## How to Configure a WSP Probe

Perform the following task to configure a Wireless Session Protocol (WSP) probe.

#### **SUMMARY STEPS**

ſ

- 1. enable
- 2. configure terminal
- 3. ip slb probe probe wsp
- 4. address [ip-address [routed]]
- 5. interval seconds
- **6. url** [*path*]

### XML Conversion Draft - 03/07/2011

#### **DETAILED STEPS**

|        | Command                                     | Description                                                                                               |
|--------|---------------------------------------------|----------------------------------------------------------------------------------------------------|
| Step 1 | enable                                      | Enables privileged EXEC mode. If prompted, enter your password.                                           |
|        | Example:                                    |                                                                                                    |
|        | Router> enable                              |                                                                                                    |
| Step 2 | configure terminal                          | Enters global configuration mode.                                                                         |
|        | Example:                                    |                                                                                                    |
|        | Router# configure terminal                  |                                                                                                    |
| Step 3 | ip slb probe probe wsp                      | Configures the IOS SLB probe name and enters Wireless<br>Session Protocol (WSP) probe configuration mode. |
|        | Example:                                    |                                                                                                    |
|        | Router(config)# ip slb probe PROBE3 wsp     |                                                                                                    |
| Step 4 | address [ip-address [routed]]               | (Optional) Configures an IP address to which to send the WSP probe.                                       |
|        | Example:                                    |                                                                                                    |
|        | Router(config-slb-probe)# address 10.1.10.1 |                                                                                                    |
| Step 5 | interval seconds                            | (Optional) Configures the WSP probe transmit timers.                                                      |
|        | Example:                                    |                                                                                                    |
|        | Router(config-slb-probe)# interval 11       |                                                                                                    |
| Step 6 | url [path]                                  | (Optional) Configures the WSP probe URL path.                                                             |
|        | Example:                                    |                                                                                                    |
|        | Router(config-slb-probe)# url               |                                                                                                    |
|        | http://localhost/test.txt                   |                                                                                                    |

## How to Associate a Probe

Perform the following task to associate a probe with a real server or firewall.

After configuring a probe, you must associate the probe with a real server or firewall using the **probe** command. See the "How to Configure a Server Farm and a Real Server" section on page 3-2 and the "How to Configure Firewall Load Balancing" section on page 3-15 for more details.

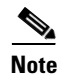

You cannot associate a WSP probe with a firewall.

- 1. enable
- 2. configure terminal
- 3. ip slb firewallfarm firewall-farm
- 4. probe probe

#### **DETAILED STEPS**

|        | Command                                                           | Description                                                             |
|--------|-------------------------------------------------------------------|-------------------------------------------------------------------------|
| Step 1 | enable                                                            | Enables privileged EXEC mode. If prompted, enter your password.         |
|        | <b>Example:</b><br>Router> enable                                 |                                                                         |
| Step 2 | configure terminal                                                | Enters global configuration mode.                                       |
|        | <b>Example:</b><br>Router# configure terminal                     |                                                                         |
| Step 3 | <b>ip slb firewallfarm</b> <i>firewall-farm</i><br>Of             | Identifies a firewall farm and enters firewall farm configuration mode. |
|        | ip slb serverfarm server-farm                                     | or                                                                      |
|        | <b>Example:</b><br>Router(config)# ip slb serverfarm PUBLIC<br>Or | Identifies a server farm and enters SLB server farm configuration mode. |
|        | Router(config)# ip slb firewallfarm FIRE1                         |                                                                         |
| Step 4 | probe probe                                                       | Associates a probe with a firewall farm or a server farm.               |
|        | <b>Example:</b><br>Router(config-slb-sfarm)# probe PROBE1<br>Or   |                                                                         |
|        | Router(config-slb-fw-real)# probe FireProbe                       |                                                                         |

## How to Verify a Probe

Perform the following optional task to verify a probe.

#### SUMMARY STEP

1. show ip slb probe

#### **DETAILED STEP**

ſ

To verify that a probe is configured correctly, use the **show ip slb probe** command:

#### Router# show ip slb probe

| Server:Port | State       | Outages | Current | Cumulative |
|-------------|-------------|---------|---------|------------|
| 10.1.1.1:80 | OPERATIONAL | 0       | never   | 00:00:00   |
| 10.1.1.2:80 | OPERATIONAL | 0       | never   | 00:00:00   |
| 10.1.1.3:80 | OPERATIONAL | 0       | never   | 00:00:00   |

### XML Conversion Draft - 03/07/2011

# **How to Configure DFP**

Perform the following task to configure IOS SLB as a Dynamic Feedback Protocol (DFP) manager, and to identify a DFP agent with which IOS SLB can initiate connections.

You can define IOS SLB as a DFP manager, as a DFP agent for another DFP manager, or as both at the same time. Depending on your network configuration, you might enter the commands for configuring IOS SLB as a DFP manager and the commands for configuring IOS SLB as a DFP agent on the same device or on different devices.

- 1. enable
- 2. configure terminal
- 3. ip slb dfp [password [[encrypt] secret-string [timeout]]
- 4. agent ip-address port [timeout [retry-count [retry-interval]]]
- 5. Configure IOS SLB as a DFP agent.

#### **DETAILED STEPS**

|        | Command                                                                  | Description                                                                                                    |
|--------|--------------------------------------------------------------------------|----------------------------------------------------------------------------------------------------|
| Step 1 | enable                                                                   | Enables privileged EXEC mode. If prompted, enter your password.                                                                  |
|        | <b>Example:</b><br>Router> enable                                        |                                                                                                    |
| Step 2 | configure terminal                                                       | Enters global configuration mode.                                                                                                |
|        | <b>Example:</b><br>Router# configure terminal                            |                                                                                                    |
| Step 3 | <pre>ip slb dfp [password [[encrypt] secret-string [timeout]]</pre>      | Configures Dynamic Feedback Protocol (DFP),<br>supplies an optional password, and enters DFP<br>configuration mode.              |
|        | <b>Example:</b><br>Router(config)# ip slb dfp password Password1 360     |                                                                                                    |
| Step 4 | <b>agent</b> ip-address port [timeout [retry-count<br>[retry-interval]]] | Identifies a DFP agent to which IOS SLB can connect.                                                                             |
|        | Example:<br>Router(config-slb-dfp)# agent 10.1.1.1 2221 30 0 10          |                                                                                                    |
| Step 5 | Configure IOS SLB as a DFP agent.                                        | To configure IOS SLB as a DFP agent, refer to the <i>DFP Agent Subsystem</i> feature document for Cisco IOS Release 12.2(18)SXB. |

# **GPRS Load Balancing Configuration Task List**

Perform the following tasks to configure general packet radio service (GPRS) load balancing.

#### **SUMMARY STEPS**

ſ

- 1. Configure a server farm and a real server.
- **2**. Configure a virtual server.
- **3.** Configure the virtual IP address as a loopback on each of the gateway GPRS support nodes (GGSNs) in the servers.
- 4. Route each GGSN to each associated SGSN.
- **5.** Route each SGSN to the virtual templates on each associated Cisco GGSN, and to the GPRS load-balancing virtual server.
- 6. Configure a GSN idle timer.

## XML Conversion Draft - 03/07/2011

#### **DETAILED STEPS**

|        | Task                                       | Description                                                                                                    |  |  |
|--------|--------------------------------------------|----------------------------------------------------------------------------------------------------|--|--|
| Step 1 | Configure a server farm and a real server. | See the "How to Configure a Server Farm and a Real Server" section on page 3-2.                                                                                                    |  |  |
|        |                                            | When you configure the server farm and real server for GPRS load balancing, keep the following considerations in mind:                                                                                                    |  |  |
|        |                                            | • If GTP cause code inspection:                                                                                                    |  |  |
|        |                                            | <ul> <li>Is not enabled—Accept the default setting (the weighted round robin algorithm) for the <b>predictor</b> command.</li> </ul>                                                                                                    |  |  |
|        |                                            | <ul> <li>Is enabled—Specify either the weighted round robin (roundrobin) or the weighted least connections (leastconns) algorithm.</li> </ul>                                                                                                    |  |  |
|        |                                            | • Specify the IP addresses (virtual template addresses for Cisco GGSNs) of the real servers performing the GGSN function, using the <b>real</b> command.                                                                                                    |  |  |
|        |                                            | • Specify a reassign threshold less than the SGSN's N3-REQUESTS counter value using the <b>reassign</b> command.                                                                                                    |  |  |
|        |                                            | • To enable dual-stack support for GTP load balancing:                                                                                                    |  |  |
|        |                                            | - Specify the real server's IPv6 address using the <b>real</b> command.                                                                                                    |  |  |
| Step 2 | Configure a virtual server.                | See the "How to Configure a Virtual Server" section on page 3-6.                                                                                                    |  |  |
|        |                                            | When you configure the <b>virtual</b> command, keep the following considerations in mind:                                                                                                    |  |  |
|        |                                            | • Specify a virtual GGSN IP address as the virtual server, and specify the <b>udp</b> keyword option.                                                                                                    |  |  |
|        |                                            | • To load-balance GTP v1 and GTP v2 sessions, specify port number 2123, if the GGSNs and SGSNs are in compliance with the ETSI standard, or specify port number 0 or <b>any</b> to configure an all-port virtual server (that is, a virtual server that accepts flows destined for all ports). |  |  |
|        |                                            | • To load-balance GTP v0 sessions, specify port number 3386, if the GGSNs and SGSNs are in compliance with the ETSI standard, or specify port number 0 or <b>any</b> to configure an all-port virtual server.                                                                                  |  |  |
|        |                                            | • To enable GPRS load balancing:                                                                                                    |  |  |
|        |                                            | <ul> <li>Without GTP cause code inspection—Specify the service gtp keyword option.</li> </ul>                                                                                                    |  |  |
|        |                                            | In GPRS load balancing <i>without</i> GTP cause code inspection enabled, when you configure the idle timer using the <b>idle</b> command, specify an idle timer greater than the longest possible interval between PDP context requests on the SGSN.                                           |  |  |
|        |                                            | <ul> <li>With GTP cause code inspection—Specify the service gtp-inspect<br/>keyword option.</li> </ul>                                                                                                    |  |  |
|        |                                            | • To enable dual-stack support for GTP load balancing:                                                                                                    |  |  |
|        |                                            | <ul> <li>Specify the virtual server's IPv6 address and optional IPv6 prefix, using<br/>the virtual command.</li> </ul>                                                                                                    |  |  |
|        |                                            | <ul> <li>Associate the primary IPv6 server farm and optional backup IPv6 server<br/>farm with the virtual server, using the serverfarm command.</li> </ul>                                                                                                    |  |  |
|        |                                            | - Remove the <b>client</b> command from the configuration.                                                                                                    |  |  |

|        | Task                                                                                                    | Description                                                                                                    |
|--------|----------------------------------------------------------------------------------------------------|----------------------------------------------------------------------------------------------------|
| Step 3 | Configure the virtual IP<br>address as a loopback on each<br>of the GGSNs in the servers.                                       | (Required for dispatched mode) This step is required only if you are using dispatched mode <i>without</i> GTP cause code inspection enabled. Refer to the <i>Cisco IOS Interface Configuration Guide</i> "Configuring Virtual Interfaces" section for more information. |
| Step 4 | Route each GGSN to each associated SGSN.                                                                                        | The route can be static or dynamic, but the GGSN needs to be able to reach the SGSN. Refer to the <i>Cisco IOS Mobile Wireless Configuration Guide</i> "Configuring Network Access to the GGSN" section for more details.                                               |
| Step 5 | Route each SGSN to the virtual<br>templates on each associated<br>Cisco GGSN, and to the GPRS<br>load-balancing virtual server. | (Required) Refer to the configuration guide for your SGSN for more details.                                                                                                    |
| Step 6 | Configure a GSN idle timer.                                                                                                    | (Optional) This step is applicable only if GTP cause code inspection is enabled.<br>See the "How to Configure a GSN Idle Timer" section on page 3-35 for more information.                                                                                              |

## How to Configure a GSN Idle Timer

Perform this task to configure a GPRS support node (GSN) idle timer.

#### **SUMMARY STEPS**

- 1. enable
- 2. configure terminal
- 3. ip slb timers gtp gsn duration

#### **DETAILED STEPS**

ſ

|        | Command                                                     | Description                                                                           |
|--------|-------------------------------------------------------------|---------------------------------------------------------------------------------------|
| Step 1 | enable                                                      | Enables privileged EXEC mode. If prompted,                                            |
|        |                                                             | enter your password.                                                                  |
|        | Example:                                                    |                                                                                       |
|        | Router> enable                                              |                                                                                       |
| Step 2 | configure terminal                                          | Enters global configuration mode.                                                     |
|        | <b>Example:</b><br>Router# configure terminal               |                                                                                       |
| Step 3 | ip slb timers gtp gsn duration                              | Change the amount of time IOS SLB maintains sessions to and from an idle gateway GPRS |
|        | <b>Example:</b><br>Router(config)# ip slb timers gtp gsn 45 | support node (GGSN) or serving GPRS support node (SGSN).                              |

# **GGSN-IOS SLB Messaging Task List**

Perform this task to configure GGSN-IOS SLB messaging.

### XML Conversion Draft - 03/07/2011

- 1. Configure the GGSN to support GGSN-IOS SLB messaging.
- **2**. Configure a server farm and a real server.
- **3**. Configure a virtual server.
#### **DETAILED STEPS**

|                                                                                                    | Task                                                  | Description                                                                                                    |
|----------------------------------------------------------------------------------------------------|-------------------------------------------------------|----------------------------------------------------------------------------------------------------|
| Step 1                                                                                                  | Configure the GGSN to support GGSN-IOS SLB messaging. | When you configure GGSN-IOS SLB messaging support, configure all<br>IOS SLB virtual servers that share the same GGSN to use the same NAT mode,<br>either dispatched mode or directed mode, using the <b>gprs slb mode</b> command.<br>The virtual servers cannot use a mix of dispatched mode and directed mode,<br>because you can configure only one NAT mode on a given GGSN. |
|                                                                                                    |                                                       | For more information, refer to the <i>Cisco IOS Mobile Wireless Configuration Guide</i> for GGSN Release 5.0 for Cisco IOS Release 12.3(2)XU or later.                                                                                                    |
| Step 2Configure a server farm and a real<br>server.See the "How to Configure a Server Farm<br>page 3-2. |                                                       | See the "How to Configure a Server Farm and a Real Server" section on page 3-2.                                                                                                    |
|                                                                                                    |                                                       | When you configure the server farm and real server for GGSN-IOS SLB messaging, to prevent IOS SLB from failing the current real server when reassigning the session to a new real server, disable automatic server failure detection by specifying the <b>no faildetect inband</b> command.                                                                                      |
| Step 3                                                                                                  | Configure a virtual server.                           | See the "How to Configure a Virtual Server" section on page 3-6.                                                                                                    |
|                                                                                                    |                                                       | When you configure the virtual server for GGSN-IOS SLB messaging, specify the <b>gtp notification cac</b> command to limit the number of times IOS SLB can reassign a session to a new real server.                                                                                                    |

# **How to Configure GPRS Load Balancing Maps**

Perform this task to configure GPRS load balancing maps.

GPRS load balancing maps enable IOS SLB to categorize and route user traffic based on access point names (APNs). To enable maps for GPRS load balancing, you must define a GPRS Tunneling Protocol (GTP) map, then associate the map with a server farm.

### **SUMMARY STEPS**

ſ

- 1. enable
- 2. configure terminal
- 3. **ip slb map** *map-id* **gtp** | **radius** }
- 4. apn string
- 5. exit
- 6. ip slb vserver virtual-server
- virtual ipv4-address [ipv4-netmask [group]] [ipv6 ipv6-address [prefix ipv6-prefix]] {tcp | udp}
   [port | any] [service service]
- 8. serverfarm primary-farm [backup backup-farm [sticky]] [ipv6-primary ipv6-primary-farm [ipv6-backup ipv6-backup-farm]] [map map-id priority priority]

# XML Conversion Draft - 03/07/2011

### **DETAILED STEPS**

| Step 1       enable       Enables privileged EXEC mode. If prompted, enter your password.         Example:       Router> enable       Enters global configuration mode.         Step 2       configure terminal       Enters global configuration mode.         Example:       Router# configure terminal       Enters global configuration mode.         Step 3       ip slb map map-id gtp   radius)       Configures an IOS SLB GTP map and enters SLB GTP map configuration mode.         Example:       Router(config) # ip slb map 1 radius       Configures an ASCII regular expression string to be matched against the access point name (APN) for general packet radio service (GPRS) load balancing.         Step 4       exit       Exits SLB GTP map configuration mode. |        | Command                                    | Description                                                                                            |
|----------------------------------------------------------------------------------------------------|--------|--------------------------------------------|----------------------------------------------------------------------------------------------------|
| Example:<br>Router> enable       Enters global configuration mode.         Step 2       Example:<br>Router# configure terminal         Step 3       Example:<br>Router# configure terminal         Step 4       Example:<br>Router(config)# ip slb map 1 radius         Step 4       Example:<br>Router(config.slb-map-gtp)# apn abc         Step 5       exit                                                                                                    | Step 1 | enable                                     | Enables privileged EXEC mode. If prompted, enter your password.                                        |
| Router> enable       Enters global configuration mode.         Step 2       configure terminal       Enters global configuration mode.         Step 3       ip slb map map-id gtp   radius)       Configures an IOS SLB GTP map and enters SLB GTP map and enters SLB GTP map configuration mode.         Step 4       Router(config)# ip slb map 1 radius       Configures an ASCII regular expression string to be matched against the access point name (APN) for general packet radio service (GPRS) load balancing.         Step 5       exit       Exits SLB GTP map configuration mode.                                                                                                    |        | Example:                                   |                                                                                                    |
| Step 2       configure terminal       Enters global configuration mode.         Example:       Router# configure terminal       Configures an IOS SLB GTP map and enters SLB GTP map and enters SLB GTP map configuration mode.         Step 3       ip slb map map-id gtp   radius}       Configures an IOS SLB GTP map and enters SLB GTP map configuration mode.         Example:       Router(config)# ip slb map 1 radius       Configures an ASCII regular expression string to be matched against the access point name (APN) for general packet radio service (GPRS) load balancing.         Step 5       exit       Example:                                                                                                    |        | Router> enable                             |                                                                                                    |
| Example:<br>Router# configure terminal       Configures an IOS SLB GTP map and enters SLB GTP map and enters SLB GTP map configuration mode.         Step 3       Example:<br>Router(config)# ip slb map 1 radius       Configures an ASCII regular expression string to be matched against the access point name (APN) for general packet radio service (GPRS) load balancing.         Step 5       exit       Exits SLB GTP map configuration mode.                                                                                                    | Step 2 | configure terminal                         | Enters global configuration mode.                                                                      |
| Router# configure terminal       Router# configure terminal         Step 3       ip slb map map-id gtp   radius)       Configures an IOS SLB GTP map and enters SLB GTP map configuration mode.         Example:       Router(config)# ip slb map 1 radius       Configures an ASCII regular expression string to be matched against the access point name (APN) for general packet radio service (GPRS) load balancing.         Step 4       Example:       Router(config-slb-map-gtp)# apn abc       Exits SLB GTP map configuration mode.         Step 5       exit       Exits SLB GTP map configuration mode.                                                                                                    |        | Example:                                   |                                                                                                    |
| Step 3       ip slb map map-id gtp   radius}       Configures an IOS SLB GTP map and enters SLB GTP map configuration mode.         Example:       Router(config) # ip slb map 1 radius       Configures an ASCII regular expression string to be matched against the access point name (APN) for general packet radio service (GPRS) load balancing.         Step 5       exit       Exits SLB GTP map configuration mode.                                                                                                    |        | Router# configure terminal                 |                                                                                                    |
| Step 4       Example:<br>Router(config) # ip slb map 1 radius         apn string       Configures an ASCII regular expression string to be matched against the access point name (APN) for general packet radio service (GPRS) load balancing.         Step 5       exit                                                                                                    | Step 3 | <pre>ip slb map map-id gtp   radius}</pre> | Configures an IOS SLB GTP map and enters SLB GTP map configuration mode.                               |
| Router(config) # ip slb map 1 radius         Step 4       apn string         Configures an ASCII regular expression string to be matched against the access point name (APN) for general packet radio service (GPRS) load balancing.         Step 5       exit                                                                                                    |        | Example:                                   |                                                                                                    |
| Step 4       apn string       Configures an ASCII regular expression string to be matched against the access point name (APN) for general packet radio service (GPRS) load balancing.         Step 5       exit       Exits SLB GTP map configuration mode.                                                                                                    |        | Router(config)# ip slb map 1 radius        |                                                                                                    |
| Example:     general packet radio service (GPRS) load balancing.       Router(config-slb-map-gtp)# apn abc     Exits SLB GTP map configuration mode.                                                                                                    | Step 4 | apn string                                 | Configures an ASCII regular expression string to be<br>matched against the access point name (APN) for |
| Step 5     Router(config-slb-map-gtp)# apn abc     balancing.       Step 5     exit     Exits SLB GTP map configuration mode.                                                                                                    |        | Example:                                   | general packet radio service (GPRS) load                                                               |
| Step 5     exit     Exits SLB GTP map configuration mode.                                                                                                    |        | Router(config-slb-map-gtp)# apn abc        | balancing.                                                                                             |
|                                                                                                    | Step 5 | exit                                       | Exits SLB GTP map configuration mode.                                                                  |
| Example:                                                                                                    |        | Example:                                   |                                                                                                    |
| Router(config-slb-map-gtp)# exit                                                                                                    |        | Router(config-slb-map-gtp)# exit           |                                                                                                    |
| Step 6ip slb vserver virtual-serverIdentifies a virtual server and enters virtual server<br>configuration mode.                                                                                                    | Step 6 | ip slb vserver virtual-server              | Identifies a virtual server and enters virtual server configuration mode.                              |
| Example:                                                                                                    |        | Example:                                   |                                                                                                    |
| Router(config)# ip slb vserver GGSN_SERVER                                                                                                    |        | Router(config)# ip slb vserver GGSN_SERVER |                                                                                                    |

Γ

# XML Conversion Draft - 03/07/2011

| Step 7 | <pre>virtual ipv4-address [ipv4-netmask [group]] [ipv6 ipv6-address [prefix ipv6-prefix]] {tcp   udp} [port   any] [service service] Example:</pre> | Specifies the virtual server IP address, type of<br>connection, and optional TCP or User Datagram<br>Protocol (UDP) port number, Internet Key<br>Exchange (IKE) or Wireless Session Protocol<br>(WSP) setting, and service coupling.                                                                      |
|--------|----------------------------------------------------------------------------------------------------|----------------------------------------------------------------------------------------------------|
|        | Router(config-slb-vserver)# virtual 10.10.10.10 udp 0 service gtp                                                                                   | Note For GPRS load balancing:                                                                                                    |
|        |                                                                                                    | <ul> <li>Specify a virtual GGSN IP address as the virtual server, and specify the udp keyword option.</li> </ul>                                                                                                    |
|        |                                                                                                    | <ul> <li>To load-balance GTP v1 and GTP v2 sessions, specify port number 2123, if the GGSNs and SGSNs are in compliance with the ETSI standard, or specify port number 0 or any to configure an all-port virtual server (that is, a virtual server that accepts flows destined for all ports).</li> </ul> |
|        |                                                                                                    | <ul> <li>To load-balance GTP v0 sessions, specify<br/>port number 3386, if the GGSNs and<br/>SGSNs are in compliance with the ETSI<br/>standard, or specify port number 0 or any<br/>to configure an all-port virtual server.</li> </ul>                                                                  |
|        |                                                                                                    | <ul> <li>To enable GPRS load balancing without<br/>GTP cause code inspection, specify the<br/>service gtp keyword option.</li> </ul>                                                                                                    |
|        |                                                                                                    | <ul> <li>To enable GPRS load balancing with GTP cause code inspection, specify the service gtp-inspect keyword option.</li> </ul>                                                                                                    |
|        |                                                                                                    | <ul> <li>For dual-stack support for GTP load<br/>balancing, specify the virtual server's IPv4<br/>and IPv6 addresses and optional IPv6<br/>prefix.</li> </ul>                                                                                                    |

# XML Conversion Draft - 03/07/2011

| Step 8 | <pre>serverfarm primary-farm [backup backup-farm [sticky]] [ipv6-primary ipv6-primary-farm [ipv6-backup ipv6-backup-farm]] [map map-id priority priority]</pre> | Associates a GTP map with a server farm.<br>Associates a real server farm with a virtual server,<br>and optionally configures a backup server farm and<br>specifies that sticky connections are to be used in<br>the backup server farm.                                                           |  |
|--------|----------------------------------------------------------------------------------------------------|----------------------------------------------------------------------------------------------------|--|
|        | <pre>Example:<br/>Router(config-slb-vserver)# serverfarm farm1 backup<br/>farm2 map 1 priority 3</pre>                                                          | <b>Note</b> For GPRS load balancing, if a real server is defined in two or more server farms, each server farm must be associated with a different virtual server.                                                                                                    |  |
|        |                                                                                                    | You can associate more than one server farm with a virtual server by configuring more than one <b>serverfarm</b> command, each with a unique map ID and a unique priority. (That is, each map ID and each map priority must be unique across all server farms associated with the virtual server.) |  |
|        |                                                                                                    | If you are using GTP maps, and you have<br>configured a real server in more than one server<br>farm, you must associate a different virtual server<br>with each server farm.                                                                                                    |  |

# **How to Configure KAL-AP Agent Support**

Perform this task to configure KeepAlive Application Protocol (KAL-AP) agent support.

KAL-AP agent support enables IOS SLB to perform load balancing in a global server load balancing (GSLB) environment.

- 1. enable
- 2. configure terminal
- 3. ip slb capp udp
- 4. peer [ip-address] port port
- 5. **peer** [*ip-address*] **secret** [*encrypt*] *secret-string*
- 6. exit
- 7. ip slb serverfarm server-farm
- 8. kal-ap domain tag
- 9. farm-weight setting

### **DETAILED STEPS**

ſ

|        | Command                                                                   | Description                                                                                                    |
|--------|---------------------------------------------------------------------------|----------------------------------------------------------------------------------------------------|
| Step 1 | enable                                                                    | Enables privileged EXEC mode. If prompted, enter your password.                                                 |
|        | <b>Example:</b><br>Router> enable                                         |                                                                                                    |
| Step 2 | configure terminal                                                        | Enters global configuration mode.                                                                               |
|        | <b>Example:</b><br>Router# configure terminal                             |                                                                                                    |
| Step 3 | ip slb capp udp                                                           | Enables the KAL-AP agent and enters SLB Content Application<br>Peering Protocol (CAPP) configuration mode.      |
|        | <pre>Example: Router(config)# ip slb capp udp</pre>                       |                                                                                                    |
| Step 4 | <pre>peer [ip-address] port port</pre>                                    | (Optional) Specifies the port to which the KAL-AP agent is to connect.                                          |
|        | <b>Example:</b><br>Router(config-slb-capp)# peer port 6000                |                                                                                                    |
| Step 5 | <pre>peer [ip-address] secret [encrypt] secret-string</pre>               | (Optional) Enables Message Digest Algorithm Version 5 (MD5) authentication for the KAL-AP agent.                |
|        | <b>Example:</b><br>Router(config-slb-capp)# peer secret<br>SECRET_STRING  |                                                                                                    |
| Step 6 | exit                                                                      | Exits SLB CAPP configuration mode.                                                                              |
|        | <b>Example:</b><br>Router(config-slb-map-gtp)# exit                       |                                                                                                    |
| Step 7 | ip slb serverfarm server-farm                                             | Identifies a server farm and enters SLB server farm configuration mode.                                         |
|        | <b>Example:</b><br>Router(config)# ip slb serverfarm PUBLIC               |                                                                                                    |
| Step 8 | <b>kal-ap domain</b> tag                                                  | (Optional) Enables the KAL-AP agent to look for a domain tag<br>when reporting the load for a virtual server.   |
|        | <b>Example:</b><br>Router(config-slb-sfarm)# kal-ap domain<br>chicago-com |                                                                                                    |
| Step 9 | farm-weight setting                                                       | (Optional) Specifies a weight to be used by the KAL-AP agent when calculating the load value for a server farm. |
|        | <b>Example:</b><br>Router(config-slb-sfarm)# farm-weight 16               |                                                                                                    |

# **RADIUS Load Balancing Configuration Task List**

Perform this task to configure RADIUS load balancing.

## XML Conversion Draft - 03/07/2011

- **1**. Configure a server farm and a real server.
- **2**. Configure a virtual server.
- 3. Enable IOS SLB to inspect packets for RADIUS framed-IP sticky routing.
- 4. Configure RADIUS load balancing maps.
- 5. Configure RADIUS load balancing accelerated data plane forwarding.
- 6. Increase the number of available Multilayer Switching (MLS) entries.
- 7. Configure a probe.

### **DETAILED STEPS**

Γ

|        | Task                                       | Description                                                                                                    |  |
|--------|--------------------------------------------|----------------------------------------------------------------------------------------------------|--|
| Step 1 | Configure a server farm and a real server. | See the "How to Configure a Server Farm and a Real Server" section on page 3-2.                                                                                                    |  |
|        |                                            | When you configure the server farm and real server for RADIUS load balancing, keep the following considerations in mind:                                                                                   |  |
|        |                                            | • Accept the default setting (the weighted round robin algorithm) for the <b>predictor</b> command.                                                                                                    |  |
|        |                                            | • (Optional) To enable session-based failure detection, specify a value of 1 for the <b>numclients</b> keyword on the <b>faildetect numconns</b> command.                                                  |  |
|        |                                            | • (Optional) To specify the maximum number of IOS SLB RADIUS and GTP sticky subscribers that can be assigned to an individual virtual server, use the <b>maxclients</b> command.                           |  |
| Step 2 | Configure a virtual server.                | See the "How to Configure a Virtual Server" section on page 3-6.                                                                                                    |  |
|        |                                            | When you configure the virtual server for RADIUS load balancing, keep the following considerations in mind:                                                                                                |  |
|        |                                            | • Specify the service radius keyword option, using the virtual command.                                                                                                    |  |
|        |                                            | • (Optional) To enable framed-IP routing to inspect the ingress interface, specify the <b>access</b> <i>interface</i> <b>route framed-ip</b> command.                                                      |  |
|        |                                            | If you configure the <b>access</b> <i>interface</i> <b>route framed-ip</b> command, you must also configure the <b>virtual</b> command with the <b>service radius</b> keywords specified.                  |  |
|        |                                            | • (Optional) To change the amount of time IOS SLB waits for an ACCT-START message from a new mobile IP foreign agent in the event of a foreign agent hand-off, configure a <b>hand-off radius</b> command. |  |
|        |                                            | • (Optional) To set a duration for RADIUS entries in the IOS SLB session database, configure an <b>idle</b> command with the <b>radius request</b> keywords specified.                                     |  |
|        |                                            | • (Optional) To set a duration for entries in the IOS SLB RADIUS framed-IP sticky database, configure an <b>idle</b> command with the <b>radius framed-ip</b> keywords specified.                          |  |

# XML Conversion Draft - 03/07/2011

| Task                                       | Description                                                                                                    |
|--------------------------------------------|----------------------------------------------------------------------------------------------------|
| Configure a virtual server.<br>(continued) | • (Optional) To enable IOS SLB to create the IOS SLB RADIUS framed-IP sticky database and direct RADIUS requests and non-RADIUS flows from a subscriber to the same service gateway, specify the <b>sticky</b> command with the <b>radius framed-ip</b> keywords.                                                                                  |
|                                            | If you configure the <b>sticky radius framed-ip</b> command, you must also configure the <b>virtual</b> command with the <b>service radius</b> keywords specified.                                                                                                    |
|                                            | • (Optional) To enable IOS SLB to purge entries in the IOS SLB RADIUS framed-IP sticky database upon receipt of an Accounting On or Off message, specify the <b>purge radius framed-ip acct on-off</b> virtual server configuration command.                                                                                                    |
|                                            | To prevent IOS SLB from purging entries in the IOS SLB RADIUS framed-IP sticky database upon receipt of an Accounting On or Off message, specify the <b>no purge radius framed-ip acct on-off</b> virtual server configuration command.                                                                                                    |
|                                            | • (Optional) To enable IOS SLB to purge entries in the IOS SLB RADIUS framed-IP sticky database upon receipt of an Accounting-Stop message, specify the <b>purge radius framed-ip acct stop</b> virtual server configuration command.                                                                                                    |
|                                            | To prevent IOS SLB from purging entries in the IOS SLB RADIUS framed-IP sticky database upon receipt of an Accounting-Stop message, specify the <b>no purge radius framed-ip acct stop</b> virtual server configuration command.                                                                                                    |
|                                            | • (Optional—For CDMA2000 networks only) To enable IOS SLB to create the IOS SLB RADIUS calling-station-ID sticky database and direct RADIUS requests from a subscriber to the same service gateway based on the calling station ID, specify the <b>sticky</b> command with the <b>radius calling-station-id</b> keywords.                          |
|                                            | To enable IOS SLB to create the IOS SLB RADIUS username sticky database<br>and direct RADIUS requests from a subscriber to the same service gateway based<br>on the username, specify the <b>sticky</b> command with the <b>radius username</b><br>keywords.                                                                                       |
|                                            | If you configure the <b>sticky radius calling-station-id</b> command or the <b>sticky</b><br><b>radius username</b> command, you must also configure the <b>virtual</b> command with<br>the <b>service radius</b> keywords specified, and you must configure the <b>sticky radius</b><br><b>framed-ip</b> command.                                 |
|                                            | You cannot configure both the <b>sticky radius calling-station-id</b> command and the <b>sticky radius username</b> command on the same virtual server.                                                                                                    |
|                                            | • (Optional—For RADIUS load balancing accelerated data plane forwarding only)<br>To configure a VSA correlation group for an authentication virtual server, and to<br>specify whether IOS SLB is to create VSA correlation entries based on RADIUS<br>calling station IDs or RADIUS usernames, configure the <b>radius inject auth</b><br>command. |
|                                            | To configure a timer for VSA correlation for an authentication virtual server, configure the <b>radius inject auth timer</b> command.                                                                                                    |
|                                            | To buffer VSAs for VSA correlation for an authentication virtual server, configure the <b>radius inject auth vsa</b> command.                                                                                                    |
|                                            | To configure a VSA correlation group for an accounting virtual server, and to enable Message Digest Algorithm Version 5 (MD5) authentication for VSA correlation, configure the <b>radius inject acct</b> command.                                                                                                    |

|        | Task                                                                         | Description                                                                                                    |  |
|--------|------------------------------------------------------------------------------|----------------------------------------------------------------------------------------------------|--|
| Step 3 | Enable IOS SLB to inspect<br>packets for RADIUS<br>framed-IP sticky routing. | (Optional) See the "How to Enable IOS SLB to Inspect Packets for RADIUS Framed-IP Sticky Routing" section on page 3-45.                                                                                                    |  |
| Step 4 | Configure RADIUS load balancing maps.                                        | (Optional) See the "How to Configure RADIUS Load Balancing Maps" section on page 3-46.                                                                                                    |  |
| Step 5 | Configure RADIUS load balancing accelerated data plane forwarding.           | (Optional) See the "How to Configure RADIUS Load Balancing Accelerated Data<br>Plane Forwarding" section on page 3-48.                                                                                                    |  |
| Step 6 | Increase the number of available MLS entries.                                | (Optional) If you are running IOS SLB in dispatched mode on a Cisco Catalyst 6500 series switch with Cisco Supervisor Engine 2, you can improve performance by configuring the <b>no mls netflow</b> command. This command increases the number of MLS entries available for hardware switching of end-user flows. |  |
|        |                                                                              | <b>Note</b> If you are using IOS features that use the hardware NetFlow table, such as microflow QoS, reflexive ACLs, TCP intercept, or Web Cache Redirect, do not configure the <b>no mls netflow</b> command.                                                                                                    |  |
|        |                                                                              | For more information about configuring MLS NetFlow, refer to the Cisco Catalyst 6000 Family IOS Software Configuration Guide.                                                                                                    |  |
| Step 7 | Configure a probe.                                                           | See the "How to Configure a Probe" section on page 3-22.                                                                                                    |  |
|        |                                                                              | To verify the health of the server, configure a ping probe.                                                                                                    |  |

# How to Enable IOS SLB to Inspect Packets for RADIUS Framed-IP Sticky Routing

Perform this task to enable IOS SLB to inspect packets for RADIUS framed-IP sticky routing.

You can enable IOS SLB to inspect packets whose source IP addresses match a configured IP address and subnet mask. If the source IP address of an inspected packet matches an entry in the IOS SLB RADIUS framed-IP sticky database, IOS SLB uses that entry to route the packet. Otherwise, IOS routes the packet.

### **SUMMARY STEPS**

I

- 1. enable
- 2. configure terminal
- 3. ip slb route {framed-ip deny | *ip-address netmask* framed-ip | inter-firewall}

## XML Conversion Draft - 03/07/2011

#### **DETAILED STEPS**

|        | Command                                                                                  | Description                                                                                                    |
|--------|------------------------------------------------------------------------------------------|----------------------------------------------------------------------------------------------------|
| Step 1 | enable                                                                                   | Enables privileged EXEC mode. If prompted, enter your password.                                                                                                    |
|        | Example:                                                                                 |                                                                                                    |
|        | Router> enable                                                                           |                                                                                                    |
| Step 2 | configure terminal                                                                       | Enters global configuration mode.                                                                                                    |
|        | <b>Example:</b><br>Router# configure terminal                                            |                                                                                                    |
| Step 3 | <pre>ip slb route {framed-ip deny   ip-address netmask framed-ip   inter-firewall}</pre> | Enables IOS SLB to route packets using the RADIUS framed-IP sticky database, or to route packets from one firewall real server back through another firewall real server. |
|        | <b>Example:</b><br>Router(config)# ip slb route 10.10.10.1<br>255.255.255.255 framed-ip  |                                                                                                    |

# How to Configure RADIUS Load Balancing Maps

Perform this task to configure RADIUS load balancing maps.

RADIUS load balancing maps enable IOS SLB to categorize and route user traffic based on RADIUS calling station IDs and usernames. To enable maps for RADIUS load balancing, you must define a RADIUS map, then associate the map with a server farm.

- 1. enable
- 2. configure terminal
- 3. ip slb map map-id radius
- 4. calling-station-id string
- 5. username string
- 6. exit
- 7. ip slb vserver virtual-server
- 8. virtual *ipv4-address* [*ipv4-netmask* [group]] [*ipv6 ipv6-address* [prefix *ipv6-prefix*]] {tcp | udp} [*port* | any] [service *service*]
- **9. serverfarm** *primary-farm* [**backup** *backup-farm* [**sticky**]] [**ipv6-primary** *ipv6-primary-farm* [**ipv6-backup** *ipv6-backup-farm* ]] [**map** *map-id* **priority** *priority*]

### **DETAILED STEPS**

Γ

|        | Command                                                                                              | Description                                                                                                    |
|--------|----------------------------------------------------------------------------------------------------|----------------------------------------------------------------------------------------------------|
| Step 1 | enable                                                                                               | Enables privileged EXEC mode. If prompted, enter your password.                                                                       |
|        | Example:<br>Router> enable                                                                           |                                                                                                    |
| Step 2 | configure terminal                                                                                   | Enters global configuration mode.                                                                                                    |
|        | <b>Example:</b><br>Router# configure terminal                                                        |                                                                                                    |
| Step 3 | ip slb map map-id radius                                                                             | Configures an IOS SLB RADIUS map and enters SLB RADIUS map configuration mode.                                                        |
|        | <b>Example:</b><br>Router(config)# ip slb map 1 radius                                               |                                                                                                    |
| Step 4 | <pre>calling-station-id string Example: Router(config-slb-radius-map)# calling-station-id 919*</pre> | Configures an ASCII regular expression string to be<br>matched against the calling station ID attribute for<br>RADIUS load balancing. |
| Step 5 | <pre>username string Example: Router(config-slb-map-radius)# )# username?525*</pre>                  | Configures an ASCII regular expression string to be<br>matched against the username attribute for<br>RADIUS load balancing.           |
| Step 6 | exit                                                                                                 | Exits SLB RADIUS map configuration mode.                                                                                              |
|        | <b>Example:</b><br>Router(config-slb-map-gtp)# exit                                                  |                                                                                                    |
| Step 7 | ip slb vserver virtual-server                                                                        | Identifies a virtual server and enters virtual server configuration mode.                                                             |
|        | <b>Example:</b><br>Router(config)# ip slb vserver GGSN_SERVER                                        |                                                                                                    |

## XML Conversion Draft - 03/07/2011

| Step 8 | <pre>virtual ipv4-address [ipv4-netmask [group]] [ipv6 ipv6-address [prefix ipv6-prefix]] {tcp   udp} [port   any] [service service] Evample:</pre>              | Specifies the virtual server IP address, type of<br>connection, and optional TCP or User Datagram<br>Protocol (UDP) port number, Internet Key<br>Exchange (IKE) or Wireless Session Protocol<br>(WSP) setting, and service coupling.                                                               |
|--------|----------------------------------------------------------------------------------------------------|----------------------------------------------------------------------------------------------------|
|        | Router(config-slb-vserver)# virtual 10.0.0.1 udp 0 service radius                                                                                                | Note         For RADIUS load balancing, specify the service radius keyword option.                                                                                                    |
| Step 9 | <pre>serverfarm primary-farm [backup backup-farm [sticky]] [ipv6-primary ipv6-primary-farm [ipv6-backup ipv6-backup-farm ]] [map map-id priority priority]</pre> | Associates a RADIUS map with a server farm.<br>Associates a real server farm with a virtual server,<br>and optionally configures a backup server farm and<br>specifies that sticky connections are to be used in<br>the backup server farm.                                                        |
|        | <pre>Example:<br/>Router(config-slb-vserver)# serverfarm SF1 backup SF2<br/>map 1 priority 1</pre>                                                               | <b>Note</b> RADIUS load balancing does not support the <b>sticky</b> keyword.                                                                                                    |
|        |                                                                                                    | You can associate more than one server farm with a virtual server by configuring more than one <b>serverfarm</b> command, each with a unique map ID and a unique priority. (That is, each map ID and each map priority must be unique across all server farms associated with the virtual server.) |

# How to Configure RADIUS Load Balancing Accelerated Data Plane Forwarding

Perform this task to configure RADIUS load balancing accelerated data plane forwarding.

RADIUS load balancing accelerated data plane forwarding, also known as Turbo RADIUS load balancing, is a high-performance solution that uses basic policy-based routing (PBR) route maps to manage subscriber data-plane traffic in a Cisco Content Services Gateway (CSG) environment.

# **Prerequisites**

Turbo RADIUS load balancing requires a server farm configured with **predictor route-map** on the accounting virtual server.

- 1. enable
- 2. configure terminal
- 3. ip slb serverfarm server-farm
- 4. predictor [roundrobin | leastconns | route-map mapname]
- 5. exit
- 6. ip slb vserver virtual-server
- virtual ipv4-address [ipv4-netmask [group]] [ipv6 ipv6-address [prefix ipv6-prefix]] {tcp | udp}
   [port | any] [service service]
- 8. serverfarm primary-farm [backup backup-farm [sticky]] [ipv6-primary ipv6-primary-farm [ipv6-backup ipv6-backup-farm ]] [map map-id priority priority]

- 9. radius acct local-ack key [encrypt] secret-string
- **10.** radius inject auth group-number {calling-station-id | username}
- 11. radius inject auth timer seconds
- 12. radius inject auth vsa vendor-id

#### **DETAILED STEPS**

Γ

|        | Command                                                                                                    | Description                                                                                                    |
|--------|----------------------------------------------------------------------------------------------------|----------------------------------------------------------------------------------------------------|
| Step 1 | enable                                                                                                    | Enables privileged EXEC mode. If prompted, enter your password.                                                                                                    |
|        | Example:<br>Router> enable                                                                                                    |                                                                                                    |
| Step 2 | configure terminal                                                                                                    | Enters global configuration mode.                                                                                                    |
|        | <b>Example:</b><br>Router# configure terminal                                                                                                    |                                                                                                    |
| Step 3 | ip slb serverfarm server-farm                                                                                                    | Identifies a server farm and enters SLB server farm configuration mode.                                                                                                    |
|        | <b>Example:</b><br>Router(config)# ip slb serverfarm PUBLIC                                                                                                    |                                                                                                    |
| Step 4 | <pre>predictor [roundrobin   leastconns   route-map mapname]</pre>                                                                                                    | (Optional) Specifies the algorithm to be used to determine how a real server is selected.                                                                                                    |
|        | Example:                                                                                                    | Turbo RADIUS load balancing requires the <b>route-map</b> keyword and <i>mapname</i> argument.                                                                                                    |
|        | Router(Config-Sib-Slarm)# predictor route-map mapi                                                                                                    | When you specify the <b>predictor route-map</b><br>command, no further commands in SLB server<br>farm configuration mode or real server<br>configuration mode are allowed.                                                                                                    |
| Step 5 | exit                                                                                                    | Exits SLB server farm configuration mode.                                                                                                    |
|        | <b>Example:</b><br>Router(config-slb-sfarm)# exit                                                                                                    |                                                                                                    |
| Step 6 | ip slb vserver virtual-server                                                                                                    | Identifies a virtual server and enters virtual server configuration mode.                                                                                                    |
|        | <b>Example:</b><br>Router(config)# ip slb vserver RADIUS_AUTH                                                                                                    |                                                                                                    |
| Step 7 | <pre>virtual ipv4-address [ipv4-netmask [group]] [ipv6 ipv6-address [prefix ipv6-prefix]] {tcp   udp} [port   any] [service service] Example: Router(config-slb-vserver)# virtual 10.10.10.10 udp</pre> | Specifies the virtual server IP address, type of<br>connection, and optional TCP or User Datagram<br>Protocol (UDP) port number, Internet Key<br>Exchange (IKE) or Wireless Session Protocol<br>(WSP) setting, and service coupling and enters<br>SLB virtual server configuration mode. |
|        | 1813 service radius                                                                                                    | <b>Note</b> For RADIUS load balancing, specify the <b>service radius</b> keyword option.                                                                                                    |

# XML Conversion Draft - 03/07/2011

| Step 8  | <pre>serverfarm primary-farm [backup backup-farm [sticky]] [ipv6-primary ipv6-primary-farm [ipv6-backup ipv6-backup-farm ]] [map map-id priority priority]</pre> | Associates a RADIUS map with a server farm.<br>Associates a real server farm with a virtual server,<br>and optionally configures a backup server farm and<br>specifies that sticky connections are to be used in<br>the backup server farm.                                                        |  |  |
|---------|----------------------------------------------------------------------------------------------------|----------------------------------------------------------------------------------------------------|--|--|
|         | <b>Example:</b><br>Router(config-slb-vserver)# serverfarm AAAFARM                                                                                                | <b>Note</b> RADIUS load balancing does not support the <b>sticky</b> keyword.                                                                                                    |  |  |
|         |                                                                                                    | You can associate more than one server farm with a virtual server by configuring more than one <b>serverfarm</b> command, each with a unique map ID and a unique priority. (That is, each map ID and each map priority must be unique across all server farms associated with the virtual server.) |  |  |
| Step 9  | radius acct local-ack key [encrypt] secret-string                                                                                                    | (Optional) Configures VSA correlation and enables<br>a RADIUS virtual server to acknowledge RADIUS<br>accounting messages                                                                                                    |  |  |
|         | Router(config-slb-vserver)# radius acct local-ack key<br>SECRET_PASSWORD                                                                                         | Note If vendor-specific attribute (VSA)<br>correlation is configured, and if the Cisco<br>VSA is buffered, then the Cisco VSA is<br>injected into the RADIUS<br>Accounting-Start packet. Turbo RADIUS<br>load balancing does not require VSA<br>correlation.                                       |  |  |
|         |                                                                                                    | This command is valid only for VSA correlation accounting virtual servers.                                                                                                    |  |  |
| Step 10 | <pre>radius inject auth group-number {calling-station-id   username} Example: Router(config-slb-vserver)# radius inject auth 1 calling-station-id</pre>          | (Optional) Configures a VSA correlation group for<br>an IOS SLB RADIUS load balancing accelerated<br>data plane forwarding authentication virtual server,<br>and specifies whether IOS SLB is to create VSA<br>correlation entries based on RADIUS calling<br>station IDs or RADIUS usernames.     |  |  |
|         |                                                                                                    | For a given authentication virtual server, you can<br>configure one <b>radius inject auth</b> group-number<br><b>calling-station-id</b> command or one <b>radius inject</b><br><b>auth</b> group-number <b>username</b> command, but not<br>both.                                                  |  |  |
|         |                                                                                                    | This command is valid only for VSA correlation authentication virtual servers.                                                                                                    |  |  |

## XML Conversion Draft - 03/07/2011

| Step 11 | <pre>radius inject auth timer seconds Example: Router(config-slb-vserver)# radius inject auth timer 45</pre>    | (Optional) Configures a timer for VSA correlation<br>for an IOS SLB RADIUS load balancing<br>accelerated data plane forwarding authentication<br>virtual server.<br>This command is valid only for VSA correlation<br>authentication virtual servers. |  |
|---------|----------------------------------------------------------------------------------------------------|----------------------------------------------------------------------------------------------------|--|
| Step 12 | <pre>radius inject auth vsa vendor-id Example: Router(config-slb-vserver)# radius inject auth vsa vendor1</pre> | (Optional) Buffers VSAs for VSA correlation for<br>an IOS SLB RADIUS load balancing accelerated<br>data plane forwarding authentication virtual server.<br>This command is valid only for VSA correlation<br>authentication virtual servers.          |  |

# **Exchange Director for mSEF Configuration Task List**

Perform this task to configure Exchange Director for mobile Service Exchange Framework (mSEF). This section contains the following information:

- RADIUS Configuration for the Exchange Director, page 3-51
- Firewall Configuration for the Exchange Director, page 3-53

# **RADIUS Configuration for the Exchange Director**

Perform this task to configure RADIUS load balancing for the Exchange Director.

- 1. Configure a server farm and a real server.
- 2. Configure a virtual server.
- 3. Enable IOS SLB to inspect packets for RADIUS framed-IP sticky routing.
- 4. Configure RADIUS load balancing maps.
- 5. Increase the number of available MLS entries.
- 6. Configure a probe.

# XML Conversion Draft - 03/07/2011

### **DETAILED STEPS**

|                                                      | Task Description            |                                                                                                    |  |
|------------------------------------------------------|-----------------------------|----------------------------------------------------------------------------------------------------|--|
| Step 1Configure a server farm and a real<br>server.S |                             | See the "How to Configure a Server Farm and a Real Server" section on page 3-2.                                                                                                    |  |
|                                                      |                             | When you configure the server farm and real server for RADIUS for the Exchange Director, keep the following considerations in mind:                                                                                                    |  |
|                                                      |                             | • (Optional) Specify a value of 1 for the <b>numclients</b> keyword on the <b>faildetect numconns</b> command, if you want to enable session-based failure detection.                                                                                             |  |
|                                                      |                             | • (Optional) To specify the maximum number of IOS SLB RADIUS and GTP sticky subscribers that can be assigned to an individual virtual server, use the <b>maxclients</b> command.                                                                                  |  |
| Step 2                                               | Configure a virtual server. | See the "How to Configure a Virtual Server" section on page 3-6.                                                                                                    |  |
|                                                      |                             | When you configure the virtual server for RADIUS for the Exchange Director, keep the following considerations in mind:                                                                                                    |  |
|                                                      |                             | • Specify the <b>service radius</b> keyword option, using the <b>virtual</b> command.                                                                                                    |  |
|                                                      |                             | • (Optional) To enable framed-IP routing to inspect the ingress interface, specify the <b>access</b> <i>interface</i> <b>route framed-ip</b> command.                                                                                                    |  |
|                                                      |                             | If you configure the <b>access</b> <i>interface</i> <b>route framed-ip</b> command, you must also configure the <b>virtual</b> command with the <b>service radius</b> keywords specified.                                                                         |  |
|                                                      |                             | • (Optional) To change the amount of time IOS SLB waits for an ACCT-START message from a new Mobile IP foreign agent in the event of a foreign agent hand-off, configure a <b>hand-off radius</b> command.                                                        |  |
|                                                      |                             | • (Optional) To set a duration for RADIUS entries in the IOS SLB session database, configure an <b>idle</b> command with the <b>radius request</b> keywords specified.                                                                                            |  |
|                                                      |                             | • (Optional) To set a duration for entries in the IOS SLB RADIUS framed-IP sticky database, configure an <b>idle</b> command with the <b>radius framed-ip</b> keywords specified.                                                                                 |  |
|                                                      |                             | • (Optional) To enable IOS SLB to create the IOS SLB RADIUS framed-IP sticky database and direct RADIUS requests and non-RADIUS flows from a subscriber to the same service gateway, specify the <b>sticky</b> command with the <b>radius framed-ip</b> keywords. |  |
|                                                      |                             | If you configure the <b>sticky radius framed-ip</b> command, you must also configure the <b>virtual</b> command with the <b>service radius</b> keywords specified.                                                                                                |  |

Step 3

Step 4

Step 5

Step 6

Configure a probe.

| Task                                                                         | Description                                                                                                    |
|------------------------------------------------------------------------------|----------------------------------------------------------------------------------------------------|
| Configure a virtual server.<br>(continued)                                   | • (Optional—for CDMA2000 networks only) To enable IOS SLB to create<br>the IOS SLB RADIUS calling-station-ID sticky database and direct<br>RADIUS requests from a subscriber to the same service gateway based on<br>the calling station ID, specify the <b>sticky</b> command with the <b>radius</b><br><b>calling-station-id</b> keywords. |
|                                                                              | To enable IOS SLB to create the IOS SLB RADIUS username sticky database and direct RADIUS requests from a subscriber to the same service gateway based on the username, specify the <b>sticky</b> command with the <b>radius username</b> keywords.                                                                                          |
|                                                                              | If you configure the <b>sticky radius calling-station-id</b> command or the <b>sticky radius username</b> command, you must also configure the <b>virtual</b> command with the <b>service radius</b> keywords specified, and you must configure the <b>sticky radius framed-ip</b> command.                                                  |
|                                                                              | You cannot configure both the <b>sticky radius calling-station-id</b> command<br>and the <b>sticky radius username</b> command on the same virtual server.                                                                                                    |
| Enable IOS SLB to inspect packets<br>for RADIUS framed-IP sticky<br>routing. | (Optional) See the "How to Enable IOS SLB to Inspect Packets for RADIUS Framed-IP Sticky Routing" section on page 3-45.                                                                                                    |
| Configure RADIUS load balancing maps.                                        | (Optional) See the "How to Configure RADIUS Load Balancing Maps" section on page 3-46.                                                                                                    |
| Increase the number of available MLS entries.                                | (Optional) If you are running IOS SLB in dispatched mode on a<br>Cisco Catalyst 6500 series switch with Cisco Supervisor Engine 2, you can<br>improve performance by configuring the <b>no mls netflow</b> command. This<br>command increases the number of MLS entries available for hardware                                               |

## XML Conversion Draft - 03/07/2011

# **Firewall Configuration for the Exchange Director**

Perform this task to configure firewall load balancing for the Exchange Director.

switching of end-user flows.

Note

This section lists the tasks used to configure firewalls for the Exchange Director. Detailed configuration information is contained in the referenced sections of this or other documents. Required and optional tasks are indicated.

- How to Configure a Firewall Farm, page 3-54 (Required)
- How to Verify a Firewall Farm, page 3-57 (Optional)
- How to Verify Firewall Connectivity, page 3-58 (Optional)
- How to Configure a Probe, page 3-59 (Required)

If you are using IOS features that use the hardware NetFlow table, such as microflow QoS, reflexive ACLs, TCP intercept, or Web Cache

Redirect, do not configure the no mls netflow command.

For more information about configuring MLS NetFlow, refer to the *Cisco Catalyst 6000 Family IOS Software Configuration Guide*.

See the "How to Configure a Probe" section on page 3-22. To verify the health of the server, configure a ping probe.

## XML Conversion Draft - 03/07/2011

- How to Configure a Wildcard Search, page 3-60 (Optional)
- How to Configure Protocol-Level Purging of MLS entries, page 3-60 (Optional)
- How to Configure Connection Purge Request Behavior, page 3-60 (Optional)
- How to Configure Sticky Connection Purge Request Behavior, page 3-60 (Optional)

### How to Configure a Firewall Farm

Perform the following required task to configure a firewall farm.

- 1. enable
- 2. configure terminal
- 3. ip slb firewallfarm firewall-farm
- 4. real ip-address
- 5. probe probe
- 6. weight setting
- 7. inservice
- 8. exit
- **9. access** [**source** *source-ip netmask*] [**destination** *destination-ip netmask*]| **inbound** *inbound-interface* | **outbound** *outbound-interface*]
- 10. predictor hash address [port]
- 11. purge connection
- 12. purge sticky
- 13. replicate casa listen-ip remote-ip port [interval] [password [[encrypt] secret-string [timeout]]]
- 14. protocol tcp
- 15. delay duration
- 16. idle duration
- 17. maxconns maximum-number
- 18. sticky seconds [netmask netmask] [source | destination]
- 19. exit
- 20. protocol datagram
- 21. idle duration
- 22. maxconns maximum-number
- 23. sticky seconds [netmask netmask] [source | destination]
- 24. exit
- 25. inservice

### **DETAILED STEPS**

Γ

|         | Command                                                                                                    | Purpose                                                                                                    |
|---------|----------------------------------------------------------------------------------------------------|----------------------------------------------------------------------------------------------------|
| Step 1  | enable                                                                                                    | Enables privileged EXEC mode. If prompted, enter your password.                                                                               |
|         | Example:<br>Router> enable                                                                                                    |                                                                                                    |
| Step 2  | configure terminal                                                                                                    | Enters global configuration mode.                                                                                                    |
|         | <b>Example:</b><br>Router# configure terminal                                                                                                |                                                                                                    |
| Step 3  | ip slb firewallfarm firewall-farm                                                                                                    | Adds a firewall farm definition to the IOS SLB configuration and enters firewall farm configuration mode.                                     |
|         | <b>Example:</b><br>Router(config)# ip slb firewallfarm FIRE1                                                                                 |                                                                                                    |
| Step 4  | <b>real</b> ip-address                                                                                                    | Identifies a firewall by IP address as a member of a firewall farm and enters real server configuration                                       |
|         | <b>Example:</b><br>Router(config-slb-fw)# real 10.1.1.1                                                                                      | mode.                                                                                                    |
| Step 5  | probe probe                                                                                                    | Associates a probe with the firewall.                                                                                                    |
|         | <b>Example:</b><br>Router(config-slb-fw-real)# probe FireProbe                                                                               |                                                                                                    |
| Step 6  | weight setting Example:                                                                                                    | (Optional) Specifies the firewall's workload<br>capacity relative to other firewalls in the firewall<br>farm.                                 |
| Stop 7  | Router(config-slb-fw-real)# weight 16                                                                                                    | Enchlos the firewall for use by the firewall form and                                                                                         |
| Steh /  | INSELVICE                                                                                                    | by IOS SLB.                                                                                                    |
|         | <pre>Example: Router(config-slb-fw-real)# inservice</pre>                                                                                    |                                                                                                    |
| Step 8  | exit                                                                                                    | Exits real server configuration mode.                                                                                                    |
|         | <pre>Example:<br/>Router(config-slb-fw-real)# exit</pre>                                                                                     |                                                                                                    |
| Step 9  | <pre>access [source source-ip netmask] [destination destination-ip netmask]   inbound inbound-interface   outbound outbound-interface]</pre> | (Optional) Routes specific flows to a firewall farm.                                                                                          |
|         | <pre>Example:<br/>Router(config-slb-fw)# access destination 10.1.6.0<br/>255.255.255.0</pre>                                                 |                                                                                                    |
| Step 10 | predictor hash address [port]                                                                                                    | (Optional) Specifies whether the source and<br>destination TCP or User Datagram Protocol (UDP)<br>port numbers, in addition to the source and |
|         | Router(config-slb-fw)# predictor hash address                                                                                                | destination IP addresses, are to be used when selecting a firewall.                                                                           |

# XML Conversion Draft - 03/07/2011

|         | Command                                                                                                    | Purpose                                                                                                    |
|---------|----------------------------------------------------------------------------------------------------|----------------------------------------------------------------------------------------------------|
| Step 11 | purge connection                                                                                                    | (Optional) Enables IOS SLB firewall load balancing to send purge requests for connections.                                                                                                    |
|         | <b>Example:</b><br>Router(config-slb-fw)# purge connection                                                           |                                                                                                    |
| Step 12 | purge sticky                                                                                                    | (Optional) Enables IOS SLB firewall load balancing<br>to send purge requests when the sticky idle timer                                                                                           |
|         | <b>Example:</b><br>Router(config-slb-fw)# purge sticky                                                               | expires.                                                                                                    |
| Step 13 | <pre>replicate casa listen-ip remote-ip port [interval] [password [[encrypt] secret-string [timeout]]]</pre>         | (Optional) Configures a stateful backup of IOS SLB firewall load balancing decision tables to a backup switch.                                                                                    |
|         | Example:<br>Router(config-slb-fw)# replicate casa 10.10.10.11<br>10.10.11.12 4231                                    |                                                                                                    |
| Step 14 | protocol tcp                                                                                                    | (Optional) Enters firewall farm TCP protocol configuration mode.                                                                                                    |
|         | Example:<br>Router(config-slb-fw)# protocol tcp                                                                      |                                                                                                    |
| Step 15 | <b>delay</b> duration                                                                                                | (Optional) For firewall farm TCP protocol<br>configuration mode, specifies the time IOS SLB<br>firewall load balancing maintains TCP connection                                                   |
|         | Example:<br>Router(config-slb-fw-tcp)# delay 30                                                                      | context after a connection has ended.                                                                                                    |
| Step 16 | <pre>idle duration Example: Router(config-slb-fw-tcp)# idle 120</pre>                                                | (Optional) For firewall farm TCP protocol<br>configuration mode, specifies the minimum time<br>IOS SLB firewall load balancing maintains<br>connection context in the absence of packet activity. |
| Step 17 | <pre>maxconns maximum-number Example:</pre>                                                                          | (Optional) For firewall farm TCP protocol<br>configuration mode, specifies the maximum number<br>of active TCP connections allowed on the firewall<br>farm at one time.                           |
| Step 18 | <pre>Router(config-slb-iw-tcp)# maxconns 1000 sticky seconds [netmask netmask] [source   destination] Example:</pre> | (Optional) For firewall farm TCP protocol<br>configuration mode, specifies that connections from<br>the same IP address use the same firewall if either of<br>the following conditions is met:    |
|         | Router(config-slb-fw-tcp)# sticky 60                                                                                 | • As long as any connection between the same pair of IP addresses exists (source and destination sticky).                                                                                         |
|         |                                                                                                    | • For a period, defined by <i>duration</i> , after the last connection is destroyed.                                                                                                    |
| Step 19 | exit                                                                                                    | Exits firewall farm TCP protocol configuration mode.                                                                                                    |
|         | <b>Example:</b><br>Router(config-slb-fw-tcp)# exit                                                                   |                                                                                                    |

|         | Command                                                                              | Purpose                                                                                                    |
|---------|--------------------------------------------------------------------------------------|----------------------------------------------------------------------------------------------------|
| Step 20 | protocol datagram                                                                    | (Optional) Enters firewall farm datagram protocol configuration mode.                                                                                                    |
|         | <b>Example:</b><br>Router(config-slb-fw)# protocol datagram                          |                                                                                                    |
| Step 21 | <pre>idle duration Example: Router(config-slb-fw-udp)# idle 120</pre>                | (Optional) For firewall farm datagram protocol<br>configuration mode, specifies the minimum time<br>IOS SLB firewall load balancing maintains<br>connection context in the absence of packet activity. |
| Step 22 | <pre>maxconns maximum-number Example: Router(config-slb-fw-udp)# maxconns 1000</pre> | (Optional) For firewall farm datagram protocol<br>configuration mode, specifies the maximum number<br>of active datagram connections allowed on the<br>firewall farm at one time.                      |
| Step 23 | <pre>sticky seconds [netmask netmask] [source   destination] Example:</pre>          | (Optional) For firewall farm datagram protocol<br>configuration mode, specifies that connections from<br>the same IP address use the same firewall if either of<br>the following conditions is met:    |
|         | Router(config-slb-fw-udp)# sticky 60                                                 | • As long as any connection between the same pair of IP addresses exists (source and destination sticky).                                                                                              |
|         |                                                                                      | • For a period, defined by <i>duration</i> , after the last connection is destroyed.                                                                                                    |
| Step 24 | exit                                                                                 | Exits firewall farm datagram protocol configuration mode.                                                                                                    |
|         | <b>Example:</b><br>Router(config-slb-fw-udp)# exit                                   |                                                                                                    |
| Step 25 | inservice                                                                            | Enables the firewall farm for use by IOS SLB.                                                                                                    |
|         | <b>Example:</b><br>Router(config-slb-fw)# inservice                                  |                                                                                                    |

## How to Verify a Firewall Farm

Perform the following optional task to verify a firewall farm.

#### **SUMMARY STEPS**

- 1. show ip slb real
- 2. show ip slb firewallfarm

### **DETAILED STEPS**

**Step 1** The following **show ip slb reals** command displays the status of firewall farm FIRE1, the associated real servers, and their status:

Router# show ip slb real

### XML Conversion Draft - 03/07/2011

| real     | farm name | weight | state       | conns |
|----------|-----------|--------|-------------|-------|
| 10.1.1.2 | FIRE1     | 8      | OPERATIONAL | 0     |
| 10.1.2.2 | FIRE1     | 8      | OPERATIONAL | 0     |

Step 2 The following **show ip slb firewallfarm** command displays the configuration and status of firewall farm FIRE1:

| <br>firewall | farm | hash     | state     | reals |
|--------------|------|----------|-----------|-------|
| <br>?TDE1    |      | קחח גם ד | TNGEDUTCE | <br>2 |

### How to Verify Firewall Connectivity

Perform the following optional task to verify firewall connectivity.

### **SUMMARY STEPS**

- 1. Ping the external real servers.
- 2. Ping the internal real servers.
- 3. show ip slb stats
- show ip slb real detail 4.
- 5. show ip slb conns

#### **DETAILED STEPS**

To verify that IOS SLB firewall load balancing is configured and operating correctly, perform the following steps:

- Step 1 Ping the external real servers (the ones outside the firewall) from the IOS SLB firewall load-balancing device.
- Step 2 Ping the internal real servers (the ones inside the firewall) from the clients.
- Use the show ip slb stats command to display information about the IOS SLB firewall load-balancing Step 3 network status:

```
Router# show ip slb stats
```

| Pkts via normal switching:   | 0       |
|------------------------------|---------|
| Pkts via special switching:  | 0       |
| Pkts dropped:                | 0       |
| Connections Created:         | 1911871 |
| Connections Established:     | 1967754 |
| Connections Destroyed:       | 1313251 |
| Connections Reassigned:      | 0       |
| Zombie Count:                | 0       |
| Connections Reused:          | 59752   |
| Connection Flowcache Purges: | 1776582 |
| Failed Connection Allocs:    | 17945   |
| Failed Real Assignments:     | 0       |

- Normal switching exists when IOS SLB packets are managed on normal IOS switching paths (CEF, fast switching, and process level switching).
- Special switching exists when IOS SLB packets are managed on hardware-assisted switching paths.
- **Step 4** Use the **show ip slb real detail** command to display detailed information about the IOS SLB firewall load-balancing real server status:

```
Router# show ip slb reals detail
```

```
172.16.88.5, SF1, state = OPERATIONAL, type = server
ipv6 = 2342:2342:2343:FF04:2388:BB03:3223:8912
conns = 0, dummy_conns = 0, maxconns = 4294967295
weight = 8, weight(admin) = 8, metric = 0, remainder = 0
reassign = 3, retry = 60
failconn threshold = 8, failconn count = 0
failclient threshold = 2, failclient count = 0
total conns established = 0, total conn failures = 0
server failures = 0
```

**Step 5** Use the **show ip slb conns** command to display information about active IOS SLB firewall load-balancing connections:

Router# show ip slb conns

| vserver     | prot | client             | real     | state | nat  |
|-------------|------|--------------------|----------|-------|------|
| FirewallTCP | тср  | 80.80.50.187:40000 | 10.1.1.4 | ESTAB | none |
| FirewallTCP | TCP  | 80.80.50.187:40000 | 10.1.1.4 | ESTAB | none |
| FirewallTCP | TCP  | 80.80.50.187:40000 | 10.1.1.4 | ESTAB | none |
| FirewallTCP | TCP  | 80.80.50.187:40000 | 10.1.1.4 | ESTAB | none |
| FirewallTCP | TCP  | 80.80.50.187:40000 | 10.1.1.4 | ESTAB | none |

For additional commands used to verify IOS SLB networks and connections, see the "How to Monitor and Maintain the Cisco IOS SLB Feature" section on page 3-76.

### How to Configure a Probe

Perform the following required task to configure a probe.

#### SUMMARY STEPS

1. Configure a probe on each real server in the firewall farm.

#### **DETAILED STEPS**

The Exchange Director uses probes to detect and recover from failures. You must configure a probe on each real server in the firewall farm.

- We recommend ping probes for each real server in a firewall farm. For more details, see the "How to Configure a Ping Probe" section on page 3-27.
- If a firewall does not allow ping probes to be forwarded, use HTTP probes instead. For more details, see the "How to Configure an HTTP Probe" section on page 3-25.
- You can configure more than one probe, in any combination of supported types (DNS, HTTP, TCP, or ping), for each firewall in a firewall farm.

I

### XML Conversion Draft - 03/07/2011

### How to Configure a Wildcard Search

Perform the following optional task to configure a wildcard search.

#### **SUMMARY STEPS**

1. mls ip slb wildcard search rp

#### **DETAILED STEPS**

Use the **mls ip slb wildcard search rp** command to reduce the probability of exceeding the capacity of the Telecommunications Access Method (TCAM) on the Policy Feature Card (PFC).

### How to Configure Protocol-Level Purging of MLS entries

Perform the following task to configure protocol-level purging of MLS entries from active TCP and UDP flow packets.

#### SUMMARY STEPS

1. mls ip slb purge global

#### **DETAILED STEPS**

Use the **mls ip slb purge global** command to enable purge throttling on TCP and UDP flow packets. (This is the default setting.)

To disable purge throttling on TCP and UDP flow packets, use the **no** form of this command.

### How to Configure Connection Purge Request Behavior

Perform the following task to enable IOS SLB firewall load balancing to send purge requests for connections.

#### SUMMARY STEPS

1. purge connection

#### **DETAILED STEPS**

Use the **purge connection** command to enable IOS SLB firewall load balancing to send purge requests for connections. (This is the default setting.)

To completely stop the sending of purge requests, use the **no** form of this command.

### How to Configure Sticky Connection Purge Request Behavior

Perform the following task to enable IOS SLB firewall load balancing to send purge requests for sticky connections when the sticky timer expires.

#### SUMMARY STEPS

1. purge sticky

#### **DETAILED STEPS**

Use the **purge sticky** command to enable IOS SLB firewall load balancing to send purge requests for sticky connections when the sticky timer expires. (This is the default setting.)

To completely stop the sending of purge requests for sticky connections, use the **no** form of this command.

# **VPN Server Load Balancing Configuration Task List**

Perform the following task to configure VPN server load balancing.

#### **SUMMARY STEPS**

ſ

- 1. Configure a server farm and a real server.
- 2. Configure a virtual server.
- 3. Configure a probe.

# XML Conversion Draft - 03/07/2011

### **DETAILED STEPS**

| Task   |                                            | Description                                                                                                    |  |
|--------|--------------------------------------------|----------------------------------------------------------------------------------------------------|--|
| Step 1 | Configure a server farm and a real server. | See the "How to Configure a Server Farm and a Real Server" section on page 3-2.                                                                                                    |  |
|        |                                            | When you configure the server farm and real server for VPN server load balancing, specify the IP addresses of the real servers acting as VPN terminators using the <b>real</b> command.                                                     |  |
| Step 2 | Configure a virtual server.                | See the "How to Configure a Virtual Server" section on page 3-6.                                                                                                    |  |
|        |                                            | When you configure the virtual server for VPN server load balancing of IPSec flows, keep the following considerations in mind:                                                                                                    |  |
|        |                                            | • Configure a UDP virtual server using the <b>virtual</b> command with the protocol set to <b>udp</b> and the port set to <b>isakmp</b> . The <b>isakmp</b> keyword enables the cryptographic key exchange to occur through IKE (port 500). |  |
|        |                                            | • Configure an ESP virtual server using the <b>virtual</b> command with the protocol set to <b>esp</b> .                                                                                                    |  |
|        |                                            | • Specify a sticky connection from the UDP virtual server to the ESP virtual server, and vice versa, using the <b>sticky</b> command with a <i>duration</i> of at least 15 seconds.                                                         |  |
|        |                                            | When you configure the virtual server for VPN server load balancing of<br>Point-to-Point Tunneling Protocol (PPTP) flows, keep the following<br>considerations in mind:                                                                     |  |
|        |                                            | • Configure a TCP virtual server, using the <b>virtual</b> command with the <b>tcp</b> keyword and port number <b>1723</b> specified.                                                                                                    |  |
|        |                                            | • Configure a GRE virtual server, using the <b>virtual</b> command with the <b>gre</b> keyword specified.                                                                                                    |  |
|        |                                            | • Specify a sticky connection from the TCP virtual server to the GRE virtual server, and vice versa, using the <b>sticky</b> command with a <i>duration</i> of at least 15 seconds.                                                         |  |
| Step 3 | Configure a probe.                         | See the "How to Configure a Probe" section on page 3-22.                                                                                                    |  |
|        |                                            | To verify the health of the server, configure a ping probe.                                                                                                    |  |

# **ASN Load Balancing Configuration Task List**

Perform the following task to configure load balancing across a set of Access Service Network (ASN) gateways.

- **1**. Configure the base station.
- 2. Configure a server farm and a real server.
- **3**. Configure a virtual server.
- 4. Configure a probe.

### **DETAILED STEPS**

|        | Task                                                      | Description                                                                                                    |  |
|--------|-----------------------------------------------------------|----------------------------------------------------------------------------------------------------|--|
| Step 1 | Configure the base station.                               | To enable IOS SLB to manage requests from the Mobile Subscriber Station (MSS), configure the base station with the virtual IP address of the IOS SI device.                                 |  |
| Step 2 | Configure a probe.                                        | See the "How to Configure a Probe" section on page 3-22.                                                                                                    |  |
|        |                                                           | To verify the health of the server, configure a ping probe.                                                                                                    |  |
| Step 3 | Associate a server farm and a real server with the probe. | See the "How to Configure a Server Farm and a Real Server" section on page 3-2.                                                                                                    |  |
|        |                                                           | When you configure the server farm and real server for ASN load balancing, keep the following considerations in mind:                                                                       |  |
|        |                                                           | • Specify the IP addresses of the ASN gateways, using the <b>real</b> command.                                                                                                    |  |
|        |                                                           | • (Optional) Enable IOS SLB to automatically remove objects associated with failed real servers from the ASN sticky database, using the <b>asn purge</b> option on the <b>real</b> command. |  |
| Step 4 | Associate a virtual server with the server farm.          | See the "How to Configure a Virtual Server" section on page 3-6.                                                                                                    |  |
|        |                                                           | When you configure the virtual server for ASN load balancing, keep the following considerations in mind:                                                                                    |  |
|        |                                                           | • Configure a virtual server, using the <b>virtual</b> command with the service set to <b>asn</b> .                                                                                         |  |
|        |                                                           | • Configure an idle connection timer for ASN load balancing, using the <b>idle</b> command with the <b>asn request</b> keywords specified.                                                  |  |
|        |                                                           | • (Optional) Enable IOS SLB to load-balance ASN sessions for a given MSID, using the <b>asn msid</b> option on the <b>sticky</b> command.                                                   |  |
|        |                                                           | • (Optional) Configure a timer for the ASN MSID sticky database, using the <b>idle</b> command with the <b>asn msid</b> keywords specified.                                                 |  |
|        |                                                           | • (Optional) Configure a Cisco BWG port, using the <b>gw port</b> command.                                                                                                    |  |

# **Home Agent Director Configuration Task List**

Perform the following task to configure the Home Agent Director.

### **SUMMARY STEPS**

I

- **1**. Configure a server farm and a real server.
- 2. Configure a virtual server.
- 3. Configure the virtual IP address as a loopback on each of the home agents in the servers.
- 4. Configure Dynamic Feedback Protocol (DFP).

# XML Conversion Draft - 03/07/2011

### **DETAILED STEPS**

|        | Task                                                                                            | Description                                                                                                    |  |
|--------|-------------------------------------------------------------------------------------------------|----------------------------------------------------------------------------------------------------|--|
| Step 1 | Configure a server farm and a real server.                                                      | See the "How to Configure a Server Farm and a Real Server" section on page 3-2.                                                                                                    |  |
|        |                                                                                                 | When you configure the server farm and real server for the Home Agent Director, keep the following considerations in mind:                                                                                                    |  |
|        |                                                                                                 | • Accept the default setting (the weighted round robin algorithm) for the <b>predictor</b> command.                                                                                                    |  |
|        |                                                                                                 | • Specify the IP addresses of the real servers acting as home agents, using the <b>real</b> command.                                                                                                    |  |
| Step 2 | Configure a virtual server.                                                                     | See the "How to Configure a Virtual Server" section on page 3-6.                                                                                                    |  |
|        |                                                                                                 | When you configure the virtual server for the Home Agent Director using the <b>virtual</b> command, keep the following considerations in mind:                                                                                                    |  |
|        |                                                                                                 | • Specify the Home Agent Director's IP address as the virtual server.                                                                                                    |  |
|        |                                                                                                 | • Specify the <b>udp</b> keyword option.                                                                                                    |  |
|        |                                                                                                 | • Specify port number 434 if the home agents are in compliance with the IP Mobility Support, RFC 2002, or specify port number 0 or <b>any</b> to configure an all-port virtual server (that is, a virtual server that accepts flows destined for all ports). |  |
|        |                                                                                                 | • Specify the <b>service ipmobile</b> keyword option.                                                                                                    |  |
| Step 3 | Configure the virtual IP address as<br>a loopback on each of the home<br>agents in the servers. | (Required for dispatched mode) This step is required only if you are using dispatched mode. Refer to the "Configuring a Loopback Interface" section in the <i>Cisco IOS Interface Configuration Guide</i> , Release 12.2 for more information.               |  |
| Step 4 | Configure DFP.                                                                                  | (Optional) See the "How to Configure DFP" section on page 3-32.                                                                                                    |  |
|        |                                                                                                 | When you configure DFP for the Home Agent Director, keep the following considerations in mind:                                                                                                    |  |
|        |                                                                                                 | • To control the maximum DFP weight sent by the home agent to IOS SLB, use the <b>ip mobile home-agent dfp-max-weight</b> command.                                                                                                    |  |
|        |                                                                                                 | • To set the source address and home agent address field in the Registration Reply (RRP) as the real home agent's address, use the <b>ip mobile home-agent dynamic-address</b> command.                                                                      |  |
|        |                                                                                                 | • To set the maximum number of bindings, use the <b>ip mobile home-agent max-binding</b> command.                                                                                                    |  |
|        |                                                                                                 | For information about these Mobile IP commands, refer to the <i>Cisco Mobile Wireless Home Agent Release 2.0</i> feature module.                                                                                                    |  |

# How to Configure NAT

Perform the following task to configure the IOS SLB Network Address Translation (NAT) client address pool for client NAT.

#### **SUMMARY STEPS**

- 1. enable
- 2. configure terminal
- **3.** ip slb natpool pool start-ip end-ip [netmask netmask | prefix-length leading-1-bits] [entries init-address [max-address]]
- 4. **nat** {**client** *pool* | **server**}

#### **DETAILED STEPS**

ſ

|        | Command or Action                                                                                                    | Purpose                                                                                                    |
|--------|----------------------------------------------------------------------------------------------------|----------------------------------------------------------------------------------------------------|
| Step 1 | enable                                                                                                    | Enables privileged EXEC mode. If prompted, enter your password.                                                      |
|        | <b>Example:</b><br>Router> enable                                                                                                    |                                                                                                    |
| Step 2 | configure terminal                                                                                                    | Enters global configuration mode.                                                                                    |
|        | <b>Example:</b><br>Router# configure terminal                                                                                        |                                                                                                    |
| Step 3 | <pre>ip slb natpool pool start-ip end-ip [netmask netmask   prefix-length leading-1-bits] [entries init-address [max-address]]</pre> | Configures the client address pool.<br>GPRS load balancing does not support this command.                            |
|        | <b>Example:</b><br>Router(config)# ip slb natpool web-clients<br>10.1.10.1 10.1.10.5 netmask 255.255.0.0                             | You do not need to configure the client address pool for server NAT.                                                 |
| Step 4 | <pre>nat {client pool   server}</pre>                                                                                                | Configures SLB NAT and specifies a NAT mode.                                                                         |
|        | <b>Example:</b><br>Router(config-slb-sfarm)# nat server                                                                              | All IPv4 or IPv6 server farms that are associated with the same virtual server must have the same NAT configuration. |

You must also specify either NAT client translation mode or NAT server address translation mode on the server farm, using the **nat** command. See the "How to Configure a Server Farm and a Real Server" section on page 3-2 for more details. When you configure the virtual server for NAT, remember that you cannot configure client NAT for an ESP or GRE virtual server.

I

## XML Conversion Draft - 03/07/2011

# **How to Configure Static NAT**

Perform the following task to configure static NAT.

Static NAT enables you to allow some users to use NAT and allow other users on the same Ethernet interface to continue with their own IP addresses. This option enables you to provide a default NAT behavior for real servers, differentiating between responses from a real server, and connection requests initiated by the real server.

٩, Note

To avoid unexpected results, make sure your static NAT configuration mirrors your virtual server configuration.

#### **SUMMARY STEPS**

- 1. enable
- 2. configure terminal
- 3. ip slb static {drop | nat {virtual | virtual-ip [per-packet | sticky]}}
- 4. real ip-address [port]

#### **DETAILED STEPS**

|        | Command                                                                            | Description                                                                                                    |
|--------|------------------------------------------------------------------------------------|----------------------------------------------------------------------------------------------------|
| Step 1 | enable                                                                             | Enables privileged EXEC mode. If prompted, enter your password.                                                                                                    |
|        | Example:                                                                           |                                                                                                    |
|        | Router> enable                                                                     |                                                                                                    |
| Step 2 | configure terminal                                                                 | Enters global configuration mode.                                                                                                    |
|        | <b>Example:</b><br>Router# configure terminal                                      |                                                                                                    |
| Step 3 | <pre>ip slb static {drop   nat {virtual   virtual-ip [per-packet   sticky]}}</pre> | Configures the real server's NAT behavior and enters static NAT configuration mode.                                                                                                    |
|        | <b>Example:</b><br>Router(config)# ip slb static nat 10.1.10.1<br>per-packet       | <b>Note</b> If you specify the <i>virtual-ip</i> argument and you do not specify the <b>per-packet</b> option, IOS SLB uses server port translation to distinguish between connection requests initiated by different real servers. |
| Step 4 | <pre>real ip-address [port]</pre>                                                  | Configures one or more real servers to use static NAT.                                                                                                    |
|        | Example:                                                                           |                                                                                                    |
|        | Router(config-slb-static)# real 10.1.1.3                                           |                                                                                                    |

# **Stateless Backup Configuration Task List**

Perform the following task to configure stateless backup over VLANs between IOS SLB devices.

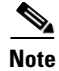

For active standby, in which multiple IOS SLB devices share a virtual IP address, you must use exclusive client ranges and you must use policy routing to forward flows to the correct IOS SLB device.

#### **SUMMARY STEPS**

- 1. Configure required and optional IOS SLB functions.
- 2. Configure firewall load balancing.
- 3. Configure the IP routing protocol.
- 4. Configure the VLAN between the IOS SLB devices.
- 5. Verify the stateless backup configuration.

#### **DETAILED STEPS**

|        | Task                                               | Description                                                                                                    |  |
|--------|----------------------------------------------------|----------------------------------------------------------------------------------------------------|--|
| Step 1 | Configure required and optional IOS SLB functions. | (Required for server load balancing) See the "How to Configure Required and Optional IOS SLB Functions" section on page 3-2.   |  |
| Step 2 | Configure firewall load balancing.                 | (Required for firewall load balancing) See the "How to Configure Firewall<br>Load Balancing" section on page 3-15.             |  |
| Step 3 | Configure the IP routing protocol.                 | Refer to the "IP Routing Protocols" chapter of the <i>Cisco IOS IP Configuration Guide</i> , Release 12.2 for details.         |  |
| Step 4 | Configure the VLAN between the IOS SLB devices.    | Refer to the "Virtual LANs" chapter of the <i>Cisco IOS Switching Services Configuration Guide</i> , Release 12.2 for details. |  |
| Step 5 | Verify the stateless backup configuration.         | (Optional) See the "How to Verify the Stateless Backup Configuration" section on page 3-67.                                    |  |

# How to Verify the Stateless Backup Configuration

Perform the following task to verify the stateless backup configuration.

#### **SUMMARY STEPS**

- 1. show ip slb vservers
- 2. show ip slb vservers detail
- 3. show ip slb firewallfarm
- 4. show ip slb firewallfarm details

#### **DETAILED STEPS**

ſ

For server load balancing, to verify that stateless backup has been configured and is operating correctly, use the following **show ip slb vservers** commands to display information about the IOS SLB virtual server status:

Router# **show ip slb vservers** slb vserver prot virtual state conns

### XML Conversion Draft - 03/07/2011

| VS1 | TCP | 10.10.10.12:23 | OPERATIONAL | 2 |
|-----|-----|----------------|-------------|---|
| VS2 | TCP | 10.10.10.18:23 | OPERATIONAL | 2 |

#### Router# show ip slb vservers detail

```
VS1, state = OPERATIONAL, v_index = 10
 virtual = 10.10.10.12:23, TCP, service = NONE, advertise = TRUE
  server farm = SERVERGROUP1, delay = 10, idle = 3600
 sticky timer = 0, sticky subnet = 255.255.255.255
 sticky group id = 0
  synguard counter = 0, synguard period = 0
 conns = 0, total conns = 0, syns = 0, syn drops = 0
 standby group = None
VS2, state = INSERVICE, v_index = 11
 virtual = 10.10.10.18:23, TCP, service = NONE, advertise = TRUE
 server farm = SERVERGROUP2, delay = 10, idle = 3600
 sticky timer = 0, sticky subnet = 255.255.255.255
 sticky group id = 0
  synguard counter = 0, synguard period = 0
  conns = 0, total conns = 0, syns = 0, syn drops = 0
  standby group = None
```

For firewall load balancing, to verify that stateless backup has been configured and is operating correctly, use the following **show ip slb firewallfarm** commands to display information about the IOS SLB firewall farm status:

```
Router# show ip slb firewallfarm
```

firewall farm hash state reals FIRE1 IPADDR INSERVICE 2

#### Router# show ip slb firewallfarm details

```
FIRE1, hash = IPADDRPORT, state = INSERVICE, reals = 2
FirewallTCP:
   sticky timer = 0, sticky subnet = 255.255.255.255
   idle = 3600, delay = 10, syns = 1965732, syn drop = 0
   maxconns = 4294967295, conns = 597445, total conns = 1909512
FirewallUDP:
   sticky timer = 0, sticky subnet = 255.255.255.255
   idle = 3600
   maxconns = 1, conns = 0, total conns = 1
Real firewalls:
    10.1.1.3, weight = 10, OPERATIONAL, conns = 298823
    10.1.1.4, weight = 10, OPERATIONAL, conns = 298622
Total connections = 597445
```

# Stateful Backup of Redundant Route Processors Configuration Task List

Perform the following task to configure stateful backup of redundant route processors.

- 1. Configure the replication message rate for slave replication.
- 2. Configure required and optional IOS SLB functions.

**3.** Configure firewall load balancing.

### **DETAILED STEPS**

|                                                                                                    | Task                                                          | Description                                                                                                    |  |
|----------------------------------------------------------------------------------------------------|---------------------------------------------------------------|----------------------------------------------------------------------------------------------------|--|
| Step 1                                                                                                    | Configure the replication message rate for slave replication. | Specify the <b>ip slb replicate slave rate</b> command in global configuration mode.                                                |  |
| Step 2Configure required and optional<br>IOS SLB functions.(Required for server load balancing) Sec<br>Optional IOS SLB Functions" section of |                                                               | (Required for server load balancing) See the "How to Configure Required and Optional IOS SLB Functions" section on page 3-2.        |  |
|                                                                                                    |                                                               | When you configure the virtual server for stateful backup of redundant route processors, keep the following considerations in mind: |  |
|                                                                                                    |                                                               | • Specify the <b>replicate slave</b> command.                                                                                       |  |
|                                                                                                    |                                                               | • (Optional) To set the replication delivery interval for the virtual server, configure a <b>replicate interval</b> command.        |  |
| Step 3                                                                                                    | Configure firewall load balancing.                            | (Required for firewall load balancing) See the "How to Configure Firewall Load Balancing" section on page 3-15.                     |  |
|                                                                                                    |                                                               | When you configure the firewall farm for stateful backup of redundant route processors, keep the following considerations in mind:  |  |
|                                                                                                    |                                                               | • Specify the <b>replicate slave</b> command.                                                                                       |  |
|                                                                                                    |                                                               | • (Optional) To set the replication delivery interval for the firewall farm, configure a <b>replicate interval</b> command.         |  |

# How to Configure Database Entries

Perform the following task to configure database entries.

### **SUMMARY STEPS**

- 1. enable
- 2. configure terminal
- **3.** ip slb entries [conn [*init-conn* [*max-conn*]] | frag [*init-frag* [*max-frag*] | lifetime timeout] | gtp {gsn [*init-gsn* [*max-gsn*] | nsapi [*init-nsapi* [*max-nsapi*]} | sticky [*init-sticky* [*max-sticky*]]]

### **DETAILED STEPS**

ſ

|        | Command or Action | Purpose                                               |
|--------|-------------------|-------------------------------------------------------|
| Step 1 | enable            | Enables privileged EXEC mode. If prompted, enter your |
|        |                   | password.                                             |
|        | Example:          |                                                       |
|        | Router> enable    |                                                       |

## XML Conversion Draft - 03/07/2011

|        | Command or Action                                                                                       | Purpose                                                                                                    |
|--------|----------------------------------------------------------------------------------------------------|----------------------------------------------------------------------------------------------------|
| Step 2 | configure terminal                                                                                      | Enters global configuration mode.                                                                                                    |
|        | <b>Example:</b><br>Router# configure terminal                                                           |                                                                                                    |
| Step 3 | <pre>ip slb entries [conn [init-conn [max-conn]]   frag [init-frag [max-frag]   lifetime timeout]</pre> | Specifies an initial allocation and a maximum value for IOS SLB database entries.                                                                           |
|        | <b>sspi</b> [init-nsapi [max-nsapi]}  <br><b>sticky</b> [init-sticky [max-sticky]]]                     | <b>Note</b> Enter this command <i>before</i> entering the rest of your IOS SLB configuration. If your IOS SLB configuration already exists, you must reload |
|        | <b>Example:</b><br>Router(config)# ip slb entries conn 128000<br>512000                                 | ISO SLB after entering this command.                                                                                                    |

# How to Configure Buffers for the Fragment Database

Perform the following task to configure buffers for the fragment database.

### **SUMMARY STEPS**

- 1. enable
- 2. configure terminal
- 3. ip slb maxbuffers frag buffers

#### **DETAILED STEPS**

|        | Command or Action                                             | Purpose                                                                     |
|--------|---------------------------------------------------------------|-----------------------------------------------------------------------------|
| Step 1 | enable                                                        | Enables privileged EXEC mode. If prompted, enter your password.             |
|        | <b>Example:</b><br>Router> enable                             |                                                                             |
| Step 2 | configure terminal                                            | Enters global configuration mode.                                           |
|        | <b>Example:</b><br>Router# configure terminal                 |                                                                             |
| Step 3 | ip slb maxbuffers frag buffers                                | Configures the maximum number of buffers for the IOS SLB fragment database. |
|        | <b>Example:</b><br>Router(config)# ip slb maxbuffers frag 300 |                                                                             |

## XML Conversion Draft - 03/07/2011

# **How to Clear Databases and Counters**

Perform the following task to clear databases and counters.

#### **SUMMARY STEPS**

ſ

- 1. clear ip slb connections [firewallfarm firewall-farm | serverfarm server-farm | vserver virtual-server]
- 2. clear ip slb counters [kal-ap]
- 3. clear ip slb sessions [firewallfarm firewall-farm | serverfarm server-farm | vserver virtual-server]
- 4. clear ip slb sticky asn msid msid
- 5. clear ip slb sticky gtp imsi [id imsi]
- 6. clear ip slb sticky radius {calling-station-id [id string] | framed-ip [framed-ip [netmask]]}

# XML Conversion Draft - 03/07/2011

### **DETAILED STEPS**

|        | Command or Action                                                                                                  | Purpose                                                                                                    |
|--------|----------------------------------------------------------------------------------------------------|----------------------------------------------------------------------------------------------------|
| Step 1 | <pre>clear ip slb connections [firewallfarm firewall-farm   serverfarm server-farm   vserver virtual-server]</pre> | Clears the IOS SLB connection database for one or more firewall farms, server farms, or virtual servers.        |
|        | <b>Example:</b><br>Router# clear ip slb connections vserver<br>VSERVER1                                            |                                                                                                    |
| Step 2 | clear ip slb counters [kal-ap]                                                                                     | Clears the IOS SLB counters.                                                                                    |
|        | <b>Example:</b><br>Router# clear ip slb counters                                                                   | Use the <b>kal-ap</b> keyword to clear only IP IOS SLB<br>KeepAlive Application Protocol (KAL-AP) counters.     |
| Step 3 | <pre>clear ip slb sessions [firewallfarm firewall-farm   serverfarm server-farm   vserver virtual-server]</pre>    | Clears the IOS SLB RADIUS session database for one or<br>more firewall farms, server farms, or virtual servers. |
|        | <b>Example:</b><br>Router# clear ip slb sessions serverfarm FARM1                                                  |                                                                                                    |
| Step 4 | clear ip slb sticky asn msid msid                                                                                  | Clears entries from an IOS SLB Access Service Network (ASN) Mobile Station ID (MSID) sticky database.           |
|        | <b>Example:</b><br>Router# clear ip slb sticky asn msid<br>001646013fc0                                            |                                                                                                    |
| Step 5 | <b>clear ip slb sticky gtp imsi</b> [ <b>id</b> <i>imsi</i> ]                                                      | Clears entries from an IOS SLB general packet radio<br>service (GPRS) Tunneling Protocol (GTP) International    |
|        | <b>Example:</b><br>Router# clear ip slb sticky gtp imsi                                                            | Mobile Subscriber ID (IMSI) sticky database.                                                                    |
| Step 6 | <pre>clear ip slb sticky radius {calling-station-id [id string]   framed-ip [framed-ip [netmask]]}</pre>           | Clears entries from an IOS SLB RADIUS sticky database.                                                          |
|        | <b>Example:</b><br>Router# clear ip slb sticky radius framed-ip                                                    |                                                                                                    |

# How to Configure a Wildcard Search

Perform the following task to configure a wildcard search.

- 1. enable
- 2. configure terminal
- 3. Router(config)# mls ip slb search {wildcard [pfc | rp] | icmp}
# XML Conversion Draft - 03/07/2011

## **DETAILED STEPS**

|        | Command or Action                                                 | Purpose                                                                                                    |
|--------|-------------------------------------------------------------------|----------------------------------------------------------------------------------------------------|
| Step 1 | enable                                                            | Enables privileged EXEC mode. If prompted, enter your password.                                                                  |
|        | <b>Example:</b><br>Router> enable                                 |                                                                                                    |
| Step 2 | configure terminal                                                | Enters global configuration mode.                                                                                                |
|        | Example:<br>Router# configure terminal                            |                                                                                                    |
| Step 3 | Router(config)# mls ip slb search<br>{wildcard [pfc   rp]   icmp} | Specifies the behavior of IOS SLB wildcard searches.<br>This command is supported for Cisco Catalyst 6500 series<br>switch only. |
|        | <b>Example:</b><br>Router(config)# mls ip slb search wildcard rp  |                                                                                                    |

# **How to Configure Protocol-Level Purging of MLS Entries**

Perform the following task to specify protocol-level purging of MLS entries from active TCP and UDP flow packets.

## **SUMMARY STEPS**

ſ

- 1. enable
- 2. configure terminal
- 3. Router(config)# mls ip slb purge global

# XML Conversion Draft - 03/07/2011

## **DETAILED STEPS**

|        | Command or Action                                          | Purpose                                                                               |  |  |
|--------|------------------------------------------------------------|---------------------------------------------------------------------------------------|--|--|
| Step 1 | enable                                                     | Enables privileged EXEC mode. If prompted, enter your password.                       |  |  |
|        | <b>Example:</b><br>Router> enable                          |                                                                                       |  |  |
| Step 2 | configure terminal                                         | Enters global configuration mode.                                                     |  |  |
|        | <b>Example:</b><br>Router# configure terminal              |                                                                                       |  |  |
| Step 3 | Router(config)# mls ip slb purge global                    | Specifies protocol-level purging of MLS entries from active TCP and UDP flow packets. |  |  |
|        | <b>Example:</b><br>Router(config)# mls ip slb purge global | This command is supported for Cisco Catalyst 6500 series switches only.               |  |  |

# **How to Purge and Reassign Connections**

Perform the following task to purge and reassign connections.

You can enable IOS SLB to automatically remove connections to failed real servers and firewalls from the connection database even if the idle timers have not expired. This function is useful for applications that do not rotate the source port (such as IKE), and for protocols that do not have ports to differentiate flows (such as ESP).

You can also enable IOS SLB to automatically reassign to a new real server or firewall RADIUS sticky objects that are destined for a failed real server or firewall.

## **SUMMARY STEPS**

- 1. enable
- 2. configure terminal
- 3. ip slb serverfarm server-farm
- 4. failaction [purge | asn purge | gtp purge | radius reassign]
- 5. exit
- 6. ip slb firewallfarm firewall-farm
- 7. failaction purge

# XML Conversion Draft - 03/07/2011

## **DETAILED STEPS**

|        | Command or Action                                               | Purpose                                                            |
|--------|-----------------------------------------------------------------|--------------------------------------------------------------------|
| Step 1 | enable                                                          | Enables privileged EXEC mode. If prompted, enter your password.    |
|        | <b>Example:</b><br>Router> enable                               |                                                                    |
| Step 2 | configure terminal                                              | Enters global configuration mode.                                  |
|        | <b>Example:</b><br>Router# configure terminal                   |                                                                    |
| Step 3 | ip slb serverfarm server-farm                                   | Enters server farm configuration mode.                             |
|        | <b>Example:</b><br>Router(config)# ip slb serverfarm PUBLIC     |                                                                    |
| Step 4 | failaction [purge   asn purge   gtp purge  <br>radius reassign] | Configures IOS SLB behavior in the event that a real server fails. |
|        | <b>Example:</b><br>Router(config-slb-sfarm)# failaction purge   |                                                                    |
| Step 5 | exit                                                            | Exits server farm configuration mode.                              |
|        | <b>Example:</b><br>Router(config-slb-sfarm)# exit               |                                                                    |
| Step 6 | ip slb firewallfarm firewall-farm                               | Enters firewall farm configuration mode.                           |
|        | <b>Example:</b><br>Router(config)# ip slb firewallfarm fire1    |                                                                    |
| Step 7 | failaction purge                                                | Configures IOS SLB behavior in the event that a firewall fails.    |
|        | <pre>Example: Router(config-slb-fw)# failaction purge</pre>     |                                                                    |

# **How to Disable Automatic Server Failure Detection**

Perform the following task to disable automatic server failure detection.

If you have configured all-port virtual servers (that is, virtual servers that accept flows destined for all ports except GTP ports), flows can be passed to servers for which no application port exists. When the servers reject these flows, IOS SLB might fail the servers and remove them from load balancing. This situation can also occur in slow-to-respond AAA servers in RADIUS load-balancing environments. To prevent this situation, you can disable automatic server failure detection.

## **SUMMARY STEPS**

ſ

- 1. enable
- 2. configure terminal

# XML Conversion Draft - 03/07/2011

- 3. ip slb serverfarm server-farm
- 4. real ipv4-address [ipv6 ipv6-address] [port]
- 5. no faildetect inband

## **DETAILED STEPS**

|        | Command or Action                                                | Purpose                                                                                                    |  |  |
|--------|------------------------------------------------------------------|----------------------------------------------------------------------------------------------------|--|--|
| Step 1 | enable                                                           | Enables privileged EXEC mode. If prompted, enter your password.                                                                                                  |  |  |
|        | <b>Example:</b><br>Router> enable                                |                                                                                                    |  |  |
| Step 2 | configure terminal                                               | Enters global configuration mode.                                                                                                    |  |  |
|        | <b>Example:</b><br>Router# configure terminal                    |                                                                                                    |  |  |
| Step 3 | ip slb serverfarm server-farm                                    | Enters server farm configuration mode.                                                                                                    |  |  |
|        | <b>Example:</b><br>Router(config)# ip slb serverfarm PUBLIC      |                                                                                                    |  |  |
| Step 4 | <pre>real ipv4-address [ipv6 ipv6-address] [port]</pre>          | Identifies a real server as a member of a server farm and<br>enters real server configuration mode.                                                              |  |  |
|        | <b>Example:</b><br>Router(config-slb-sfarm)# real 10.1.1.1       | <b>Note</b> For dual-stack support for GTP load balancing, specify the real server's IPv4 and IPv6 address.                                                      |  |  |
| Step 5 | no faildetect inband                                             | Disables automatic server failure detection.                                                                                                    |  |  |
|        | <b>Example:</b><br>Router(config-slb-real)# no faildetect inband | <b>Note</b> If you disable automatic server failure detection using the <b>no faildetect inband</b> command, We recommend that you configure one or more probes. |  |  |
|        |                                                                  | If you specify the <b>no faildetect inband</b> command,<br>the <b>faildetect numconns</b> command is ignored, if<br>specified.                                   |  |  |

# How to Monitor and Maintain the Cisco IOS SLB Feature

Perform the following task to obtain and display runtime information about IOS SLB.

## **SUMMARY STEPS**

- 1. show ip slb conns
- 2. show ip slb dfp
- 3. show ip slb firewallfarm
- 4. show ip slb fragments
- 5. show ip slb gtp
- 6. show ip slb map

# XML Conversion Draft - 03/07/2011

- 7. show ip slb natpool
- 8. show ip slb probe
- 9. show ip slb reals
- 10. show ip slb replicate
- 11. show ip slb serverfarms
- 12. show ip slb sessions
- 13. show ip slb static
- 14. show ip slb stats
- 15. show ip slb sticky
- 16. show ip slb vservers
- 17. show ip slb wildcard

### **DETAILED STEPS**

ſ

#### **Step 1** show ip slb conns [vserver virtual-server | client ip-address | firewall firewall-farm] [detail]

Displays all connections managed by IOS SLB, or, optionally, only those connections associated with a particular virtual server or client. The following is sample output from this command:

Router# show ip slb conns

| vserver | prot | client             | real           | state   |
|---------|------|--------------------|----------------|---------|
| TEST    | тср  | 10.150.72.183:328  | 10.80.90.25:80 | INIT    |
| TEST    | TCP  | 10.250.167.226:423 | 10.80.90.26:80 | INIT    |
| TEST    | TCP  | 10.234.60.239:317  | 10.80.90.26:80 | ESTAB   |
| TEST    | TCP  | 10.110.233.96:747  | 10.80.90.26:80 | ESTAB   |
| TEST    | TCP  | 10.162.0.201:770   | 10.80.90.30:80 | CLOSING |
| TEST    | TCP  | 10.22.225.219:995  | 10.80.90.26:80 | CLOSING |
| TEST    | TCP  | 10.2.170.148:169   | 10.80.90.30:80 |         |

#### **Step 2** show ip slb dfp [agent agent-ip port | manager manager-ip | detail | weights]

Displays information about Dynamic Feedback Protocol (DFP) and DFP agents, and about the weights assigned to real servers. The following is sample output from this command:

Router# show ip slb dfp

#### Step 3 show ip slb firewallfarm [detail]

Displays information about firewall farms. The following is sample output from this command:

Router# show ip slb firewallfarm

| firewall | farm | hash   | state       | reals |
|----------|------|--------|-------------|-------|
|          |      |        |             |       |
| FIRE1    |      | IPADDR | OPERATIONAL | 2     |

## XML Conversion Draft - 03/07/2011

#### **Step 4** show ip slb fragments

Displays information from the IOS SLB fragment database. The following is sample output from this command:

Router# show ip slb fragments

| ip src      | id | forward     | src nat     | dst nat     |  |
|-------------|----|-------------|-------------|-------------|--|
| 10.11.2.128 | 12 | 10.11.2.128 | 10.11.11.11 | 10.11.2.128 |  |
| 10.11.2.128 | 13 | 10.11.2.128 | 10.11.11.11 | 10.11.2.128 |  |
| 10.11.2.128 | 14 | 10.11.2.128 | 10.11.11.11 | 10.11.2.128 |  |
| 10.11.2.128 | 15 | 10.11.2.128 | 10.11.11.11 | 10.11.2.128 |  |
| 10.11.2.128 | 16 | 10.11.2.128 | 10.11.11.11 | 10.11.2.128 |  |

#### Step 5 show ip slb gtp {gsn [gsn-ip-address] | nsapi [nsapi-key] [detail]

Displays IOS SLB GPRS Tunneling Protocol (GTP) information. The following is sample output from this command:

#### **Step 6 show ip slb map** [*map-id*]

Displays information about IOS SLB protocol maps. The following is sample output from this command:

Router# show ip slb map

```
ID: 1, Service: GTP
APN: Cisco.com, yahoo.com
PLMN ID(s): 11122, 444353
SGSN access list: 100
ID: 2, Service: GTP
PLMN ID(s): 67523, 345222
PDP Type: IPv4, PPP
ID: 3, Service: GTP
PDP Type: IPv6
ID: 4, Service: RADIUS
Calling-station-id: "?919*"
ID: 5, Service: RADIUS
Username: ". .778cisco.*"
```

#### Step 7 show ip slb natpool [name pool] [detail]

Displays information about the IOS SLB NAT configuration. The following is sample output from this command:

Router# show ip slb natpool

```
nat client B 209.165.200.225 1.1.1.6 1.1.1.8 Netmask 255.255.255.0 nat client A 10.1.1.1 1.1.1.5 Netmask 255.255.255.0
```

## XML Conversion Draft - 03/07/2011

#### Step 8 show ip slb probe [name probe] [detail]

Displays information about probes defined to IOS SLB. The following is sample output from this command:

Router# show ip slb probe

| Server:Port | State       | Outages | Current  | Cumulative |
|-------------|-------------|---------|----------|------------|
| 10.10.4.1:0 | OPERATIONAL | 0       | never    | 00:00:00   |
| 10.10.5.1:0 | FAILED      | 1       | 00:00:06 | 00:00:06   |

#### **Step 9** show ip slb reals [sfarm server-farm] [detail]

Displays information about the real servers defined to IOS SLB. The following is sample output from this command:

Router# show ip slb reals

| real         | farm name | weight | state         | conns |
|--------------|-----------|--------|---------------|-------|
| 10.80.2.112  | FRAG      | 8      | OUTOFSERVICE  | 0     |
| 10.80.5.232  | FRAG      | 8      | OPERATIONAL   | 0     |
| 10.80.15.124 | FRAG      | 8      | OUTOFSERVICE  | 0     |
| 10.254.2.2   | FRAG      | 8      | OUTOFSERVICE  | 0     |
| 10.80.15.124 | LINUX     | 8      | OPERATIONAL   | 0     |
| 10.80.15.125 | LINUX     | 8      | OPERATIONAL   | 0     |
| 10.80.15.126 | LINUX     | 8      | OPERATIONAL   | 0     |
| 10.80.90.25  | SRE       | 8      | OPERATIONAL   | 220   |
| 10.80.90.26  | SRE       | 8      | OPERATIONAL   | 216   |
| 10.80.90.27  | SRE       | 8      | OPERATIONAL   | 216   |
| 10.80.90.28  | SRE       | 8      | TESTING       | 1     |
| 10.80.90.29  | SRE       | 8      | OPERATIONAL   | 221   |
| 10.80.90.30  | SRE       | 8      | OPERATIONAL   | 224   |
| 10.80.30.3   | TEST      | 100    | READY_TO_TEST | 0     |
| 10.80.30.4   | TEST      | 100    | READY_TO_TEST | 0     |
| 10.80.30.5   | TEST      | 100    | READY_TO_TEST | 0     |
| 10.80.30.6   | TEST      | 100    | READY_TO_TEST | 0     |

#### Step 10 show ip slb replicate

ſ

Displays information about the IOS SLB replication configuration. The following is sample output from this command:

Router# show ip slb replicate

```
VS1, state = NORMAL, interval = 10
Slave Replication: Enabled
 Slave Replication statistics:
 unsent conn updates:
                               0
 conn updates received:
                               0
  conn updates transmitted:
                               0
  update messages received:
                               0
  update messages transmitted: 0
 Casa Replication:
  local = 10.1.1.1 remote = 10.2.2.2 port = 1024
  current password = <none> pending password = <none>
 password timeout = 180 sec (Default)
 Casa Replication statistics:
  unsent conn updates:
                              0
  conn updates received:
                             0
  conn updates transmitted: 0
  update packets received:
                              0
  update packets transmitted: 0
  failovers:
                              0
```

# XML Conversion Draft - 03/07/2011

## Step 11 show ip slb serverfarms [name server-farm] [detail]

Displays information about the server farms defined to IOS SLB. The following is sample output from this command:

Router# show ip slb serverfarms

| server | farm | predictor  | reals | bind id |
|--------|------|------------|-------|---------|
| FRAG   |      | ROUNDROBIN | 4     | 0       |
| LINUX  |      | ROUNDROBIN | 3     | 0       |
| SRE    |      | ROUNDROBIN | 6     | 0       |
| TEST   |      | ROUNDROBIN | 4     | 0       |

**Step 12 show ip slb sessions** [**asn** | **gtp** [**ipv6**] | **gtp-inspect** | **ipmobile** | **radius**] [**vserver** *virtual-server*] [**client** *ipv4-address netmask*] [**detail**]

Displays information about sessions managed by IOS SLB. The following is sample output from this command:

Router# show ip slb sessions radius

| Source          | Dest            | R  | letry | D 1        |             |
|-----------------|-----------------|----|-------|------------|-------------|
| Addr/Port       | Addr/Port       | C  | Count | Real       | Vserver     |
| 10.10.11.1/1645 | 10.10.11.2/1812 | 15 | 1     | 10.10.10.1 | RADIUS_ACCT |

#### Step 13 show ip slb static

Displays information about the IOS SLB server Network Address Translation (NAT) configuration. The following is sample output from this command:

Router# show ip slb static

| real      | action         | address     | counter |
|-----------|----------------|-------------|---------|
| 10.11.3.4 | drop           | 0.0.0.0     | 0       |
| 10.11.3.1 | NAT            | 10.11.11.11 | 3       |
| 10.11.3.2 | NAT sticky     | 10.11.11.12 | 0       |
| 10.11.3.3 | NAT per-packet | 10.11.11.13 | 0       |

#### **Step 14** show ip slb stats

Displays IOS SLB statistics. The following is sample output from this command:

#### Router# show ip slb stats

| Pkts via normal switching:      | 779         |
|---------------------------------|-------------|
| Pkts via special switching:     | 0           |
| Pkts via slb routing:           | 0           |
| Pkts Dropped:                   | 4           |
| Connections Created:            | 4           |
| Connections Established:        | 4           |
| Connections Destroyed:          | 4           |
| Connections Reassigned:         | 5           |
| Zombie Count:                   | 0           |
| Connections Reused:             | 0           |
| Connection Flowcache Purges:    | 0           |
| Failed Connection Allocs:       | 0           |
| Failed Real Assignments:        | 0           |
| RADIUS Framed-IP Sticky Count:  | 0           |
| RADIUS username Sticky Count:   | 0           |
| RADIUS calling-station-id Stick | cy Count: 0 |
| GTP IMSI Sticky Count:          | 0           |
|                                 |             |

# XML Conversion Draft - 03/07/2011

Failed Correlation Injects:0Pkt fragments drops in ssv:0ASN MSID sticky count:1

**Step 15 show ip slb sticky** [client *ip-address netmask* | radius calling-station-id [id *string*] | radius framed-ip [client *ip-address netmask*] | radius username [name *string*]]

Displays information about the sticky connections defined to IOS SLB. The following is sample output from this command:

 Router# show ip slb sticky
 group
 real
 conns

 10.10.2.12
 255.255.0.0
 4097
 10.10.3.2
 1

#### Step 16 show ip slb vservers [name virtual-server] [redirect] [detail]

Displays information about the virtual servers defined to IOS SLB. The following is sample output from this command:

Router# show ip slb vservers

| slb vserver | prot | virtual        | state        | conns |
|-------------|------|----------------|--------------|-------|
| TEST        | ТСР  | 10.80.254.3:80 | OPERATIONAL  | 1013  |
| TEST21      | TCP  | 10.80.254.3:21 | OUTOFSERVICE | 0     |
| TEST23      | TCP  | 10.80.254.3:23 | OUTOFSERVICE | 0     |

#### Step 17 show ip slb wildcard

ſ

Displays information about the wildcard representation for virtual servers defined to IOS SLB. The following is sample output from this command:

Router# show ip slb wildcard

| Interface | Source Address | Port | Destination Address | Port | Prot |
|-----------|----------------|------|---------------------|------|------|
| ANY       | 0.0.0/0        | 0    | 3.3.3/32            | 2123 | UDP  |
| ANY       | 0.0.0/0        | 0    | 3.3.3/32            | 0    | UDP  |
| ANY       | 0.0.0/0        | 0    | 0.0.0/0             | 0    | ICMP |

```
Interface: ANY
Source Address [Port]: ::/0[0]
Destination Address [Port]: 2342:2342:2343:FF04:2341:AA03:2323:8912/128[0]
Protocol: ICMPV6
```

```
Interface: ANY
Source Address [Port]: ::/0[0]
Destination Address [Port]: 2342:2343:FF04:2341:AA03:2323:8912/128[2123]
Protocol: UDP
```

1

XML Conversion Draft - 03/07/2011